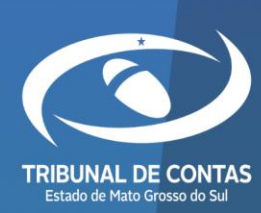

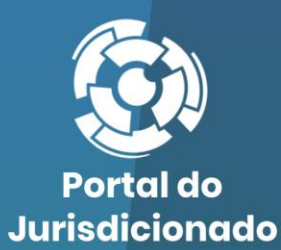

 $\mathbf{O}$ 

>

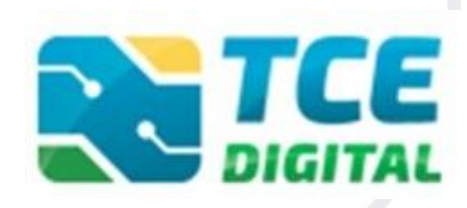

# **CADLEGIS TCE/MS**

CADASTRO DE LEGISLAÇÃO

Versão 1.0.0.5

08/05/2024

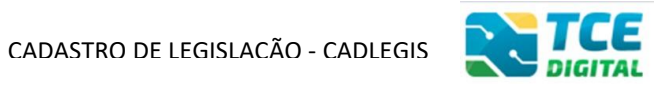

# Sumário

| 1.   | INTRODUCÃO                                        | .3         |
|------|---------------------------------------------------|------------|
| 2.   | ACESSANDO O SISTEMA                               | .3         |
| 2.1. | ACESSANDO O SISTEMA NO TCE-DIGITAL                | .4         |
| 2.2. | AINDA NÃO SOU CADASTRADO                          | .7         |
| 3.   | ENVIANDO LEGISLAÇÃO                               | .1         |
| 3.1. | ENVIANDO LEGISLAÇÃO SOBRE CONTRATAÇÃO TEMPORÁRIA1 | .1         |
| 3.2. | ENVIANDO LEGISLAÇÃO SOBRE PREVIDÊNCIA SOCIAL1     | .7         |
| 4.   | ENVIANDO LEGISLAÇÃO PARA VALIDAÇÃO2               | <u>'</u> 1 |
| 5.   | VALIDANDO CADASTRO DE LEGISLAÇÃO2                 | 23         |
| 6.   | VERSIONAMENTO                                     | 25         |

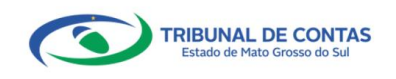

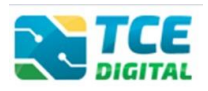

## 1. INTRODUÇÃO

A <u>Resolução TCE/MS nº 138/2021</u> instituiu o Sistema Integrado de Cadastro de Legislação – **CADLEGIS/TCE-MS**, que consiste no banco de legislação dos órgãos e entidades jurisdicionados do TCE-MS, como suporte à execução de suas atribuições e competências constitucionais e legais.

### 2. ACESSANDO O SISTEMA

O acesso ao sistema será feito por meio do Portal do Jurisdicionado e-Contas, no link: <u>http://www.tce.ms.gov.br/portaljurisdicionado</u>.

Portal do Analis Página Principal Manuais Prazos Tabelas Legislação Jurisdicionado Web Art. 16-A da Resolução TCE/MS nº 88/2018 ACESSE AQUI Atenção ao prazo de opção de periodicidade de envio do **≸ICOM** ATÓRIO L REL aC-IUB SICOM ACONTAS GES Exercício 2022 CLIQUE AQUI FAZER A OPCÃO Serviços icado nº 05/2022, de 07/03/2022 CADASTRO DO JURISDICIONADO (e-CJUR) BALANCETES CONTÁBEIS (SICOM) ORÇAMENTO PROGRAMA (OP) Últimos comunicados VER TODOS RELATÓRIO RESUMIDO DE EXECUÇÃO Atenção ao Prazo de opção de periodicidade de envio do Relatório de ORÇAMENTÁRIA (RREO) 08 Gestão Fiscal (RGF) - Exercício de 2022 RELATÓRIO DE GESTÃO FISCAL (RGF) Mar Atenção ao Prazo de opção de periodicidade de envio do Relatório de Gestão Fiscal (RGF) -2022 Exercício de 2022 FISCALIZAÇÃO DE RECEITAS (FR) .... CONTAS DE GESTÃO (BG INDIVIDUALIZADO) CONTAS DE GOVERNO (BG CONSOLIDADO) Calendário VER TODOS CONTRATAÇÕES PÚBLICAS (TCE DIGITAL) Março De 2022 CADASTRO DE LEGISLAÇÃO (CADLEGIS ATOS DE PESSOAL (SICAP) 2 3 4 5 MEDICAMENTOS E INSUMOS (FARMÁCIA) CERTIDÕES DECLARAÇÕES 6 8 9 10 11 TERMO DE TRANSFERÊNCIA DE CARGO -TTC 14 16 18 19 INDICE DE EFETIVIDADE DA GESTÃO ESTADUAL (IEGE) INDICE DE EFETIVIDADE DA GESTÃO 24 25 26 20 21 22 MUNICIPAL (IEGM) SIAFIC 27 28 29 30 QUESTIONÁRIO: AÇÕES DE ENFRENTAMENTO DA COVID-19

Figura 01: Portal do Jurisdicionado e-Contas

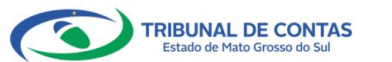

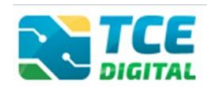

### 2.1. Acessando o Sistema no TCE-Digital

Os dados de acesso são os mesmos do sistema e-CJUR. Caso já tenha cadastro, faça o login:

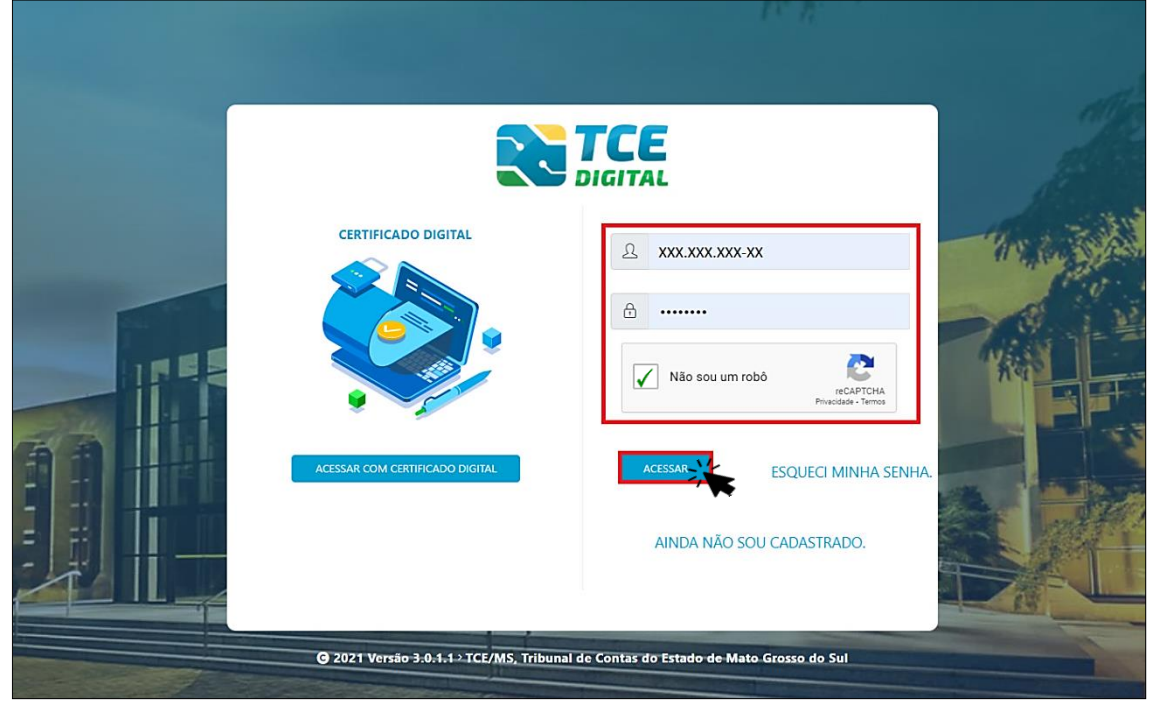

Figura 02: Login no sistema TCE Digital

| CERTIFICADO DIGITAL                | Image: Solution of the solution of the solution of |  |
|------------------------------------|----------------------------------------------------------------------------------------------------|--|
| @ 2021 Versão 3.0.1.1→TCE/MS, Trib | punal de Contas do Estado de Mato Grosso do Sul                                                                                                    |  |

Também é possível acessar o sistema com Certificado Digital:

Figura 03: Login com Certificado Digital

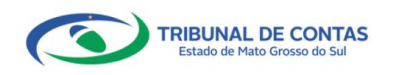

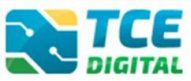

Após a autenticação, o usuário será direcionado para a tela inicial do sistema TCE-Digital que apresentará várias funcionalidades:

| TCE DIGITAL                                                                                                    | Q Buscar se                                                                                                    | rviços e ferramentas                                 | 2                                                               |                                                        |                                                                      |                                                                | 😩 🕘 USUÁRIO 🛛 3                                                                                                    |
|----------------------------------------------------------------------------------------------------|----------------------------------------------------------------------------------------------------|------------------------------------------------------|-----------------------------------------------------------------|--------------------------------------------------------|----------------------------------------------------------------------|----------------------------------------------------------------|----------------------------------------------------------------------------------------------------|
| ÁREAS TEMÁTICAS                                                                                                    | Portaria STN nº 831-2021 e Nota Técnica SEI nº 21392-2021 - Novo Ementário de Receita - Exercício 2022<br>maio<br>Portaria STN nº 831-2021 e Nota Técnica SEI nº 21392-2021 - Novo Ementário de Receita - Exercício 2022<br>Portaria STN nº 831-2021 e Nota Técnica SEI nº 21392-2021 - Novo Ementário de Receita - Exercício 2022<br>Portaria STN nº 831-2021 e Nota Técnica SEI nº 21392-2021 - Novo Ementário de Receita - Exercício 2022<br>Portaria STN nº 831-2021 e Nota Técnica SEI nº 21392-2021 - Novo Ementário de Receita - Exercício 2022 |                                                      |                                                                 |                                                        |                                                                      |                                                                | overnador/Cantrolador Interno,<br>an ché ben'ar excédujo pri an dié<br>nordezione (CLIME prime da<br>la geoinegrantica agusta<br>la geoinegrantica agusta |
| + Saúde ~                                                                                                    | SIMULADOR DE PRAZOS PRO<br>Clique aqui para acessar                                                                                                    | CESSUAIS                                             |                                                                 |                                                        |                                                                      | 5                                                              | 15 de outubro<br>Protavia ICCANS Nº 88/2021<br>de 02 de junho de 2021                                                                                     |
| niji Educação<br>B Documentos 🗸                                                                                                    | CONTAS DE GOVERNO E G<br>Prestação de contas de gestão e<br>administração pública estadual                                                                                                    | e de governo da 👬                                    | ATOS DE PESSO<br>Documentos de atos o<br>benefícios previdencia | AL E PREVIDÊNCIA<br>de pessoal e concessão de<br>arios | LICITAÇÕES, CONT<br>Documentos de gestão<br>parcerias e despesas púl | RATAÇÕES E PARCERIAS<br>de licitações, contratações,<br>blicas | OBRAS, SERVIÇOS DE ENGENHARIA E MEIO     AMBIENTE     Documentos referentes à contratação de obras e     serviços de engenharia                           |
| Contas de Governo e de Ge      SERVIÇOS E FERRAMENTAS     Consulta de processos                                                                   | + SAÚDE<br>Documentos de gestão e contra<br>saúde                                                                                                    | tação pública da área de                             | <b>EDUCAÇÃO</b><br>Documentos de gestã<br>educação              | io e contratação pública da área da                    | DOCUMENTOS<br>Envio e consulta de doce                               | umentos                                                        | LEGISLAÇÕES Envio e consulta de legislações                                                                                                    |
| Intimações e notificações v     Recursos v     Parais encaminhamentos v     Denaindas v     Representações e consultas v     Integras processuais | CONSULTAS<br>Consultar rápidas em<br>diversas temáticas<br>Processos<br>Protocolo<br>Remessas<br>Certidões                                                                                                    | PROCESSOS<br>Digite o número do proc<br>TC/0000/0000 | esso que deseja consultar.                                      |                                                        |                                                                      | BUSCAR                                                         | Consulta de Intérnações     11                                                                                                    |
| Vinculos e-GUR Certidões                                                                                                    | REMESSAS RECUSADAS<br>Selecione uma Unidade<br>Gestora para exibir suas<br>ultimas remessas recusadas.                                                                                                    | Unidade Gestora                                      | PROTOCOLO                                                       | DATA                                                   | UG                                                                   | 9<br>OPÇÕES                                                    | Recursos     Seneficios Previdenciários     Q. Demais encaminhamentos                                                                                     |
|                                                                                                    |                                                                                                    | 0000146106<br>0000141321<br>0000140347               | 2145864<br>0<br>2139701                                         | 16/12/2021<br>22/11/2021<br>17/11/2021                 | PM/CG<br>AGETEC/CG<br>PM/CG                                          | 50<br>50<br>50                                                 |                                                                                                    |
|                                                                                                    |                                                                                                    | 0000139863                                           | 2139025                                                         | 10/11/2021                                             | AGETRAN/CG                                                           |                                                                | Multas                                                                                                    |
|                                                                                                    |                                                                                                    |                                                      | ĄĮ                                                              | ANEIRO 2022                                            |                                                                      | MOSTRAR 10                                                     | Portal de Normas e Jurisprudência                                                                                                    |
|                                                                                                    | DOMINGO                                                                                                    | SEGUNDA-FEIRA                                        | TERÇA-FEIRA C                                                   | QUARTA-FEIRA QUINTA-FEIRA                              | SEXTA-FEIRA                                                          | SÁBADO                                                         |                                                                                                    |
|                                                                                                    | · · · · · ·                                                                                                    |                                                      |                                                                 |                                                        |                                                                      | •                                                              |                                                                                                    |
|                                                                                                    | 2.                                                                                                    | 3                                                    | .4                                                              | 5                                                      | 6                                                                    | 7. 8                                                           |                                                                                                    |
|                                                                                                    | 9                                                                                                    | 10                                                   | п                                                               | 12                                                     | 13                                                                   | 14 15                                                          |                                                                                                    |
|                                                                                                    | 16                                                                                                    | 17                                                   | -18                                                             | 19                                                     | 20                                                                   | 21 22                                                          |                                                                                                    |
|                                                                                                    | <b>b b</b><br>23                                                                                                    | 24                                                   | 25                                                              | 26                                                     | 27                                                                   | 28 29                                                          |                                                                                                    |
|                                                                                                    | 30                                                                                                    | 31                                                   | •                                                               |                                                        | •                                                                    | •                                                              |                                                                                                    |
|                                                                                                    | •                                                                                                    |                                                      |                                                                 |                                                        |                                                                      |                                                                |                                                                                                    |
| Grosso do Sul                                                                                                    |                                                                                                    |                                                      |                                                                 |                                                        |                                                                      |                                                                | Versão 3.1.0.0 de 17/01/2022                                                                                                    |

Figura 04: Tela Principal do TCE Digital

- 1. Menu Principal (Vertical e Retrátil): Menu de Opções agrupados para facilitar o acesso às Ferramentas e Serviços disponibilizados pelo sistemas do TCE-Digital;
- 2. Caixa de Texto para realizar Pesquisas de Serviços e Ferramentas disponíveis;
- 3. Área de Identificação do usuário conectado ("logado") e Área dos Alertas disponibilizados ao Jurisdicionado (Comunicados e Intimações);
- 4. Área de Acesso aos Comunicados Emitidos pelo Portal do Jurisdicionado;
- 5. Acesso ao Simulador/Calculadora de Prazos Processuais;
- 6. Área de apresentação dos "Banners Rotativos", emitido pelo TCE/MS;
- 7. Menu Temático de Opções (Horizontal): Menu de Opções para facilitar o acesso às funcionalidades por Área Temática;
- 8. Área Geral de Consultas: Processos, Protocolo, Remessas e Certidões;
- 9. Área Rápida das Remessas Recusadas pelo TCE/MS;
- 10. Área para apresentação do Calendário Informativo;
- 11. Acesso rápido a serviços, links e ferramentas: Consulta de Processos, Consulta de Intimações, Consulta de Notificações, Recursos, Benefícios Previdenciários, Demais encaminhamentos, Denúncias, Íntegras Processuais, Certidões, Multas, Portal de Normas e Jurisprudência.

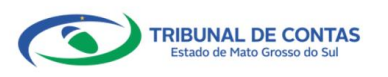

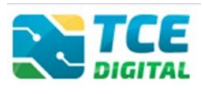

O ícone de alerta demonstrará os comunicados e as intimações emitidos:

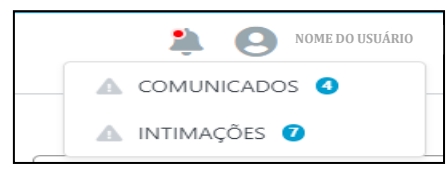

Figura 05: Ícone de Alertas

Ao clicar em "COMUNICADOS" o sistema abrirá uma tela "QUADRO DE AVISOS" contendo um resumo dos comunicados emitidos:

| Divulgação de                     | PROGRAMA (OP)<br>Jota Técnica SIAFIC, âmbito Municipal e Estadual – Conceito de Sistema Único<br>versterio de Constela Enterno. |
|-----------------------------------|----------------------------------------------------------------------------------------------------|
| Divulgação de                     | Jota Técnica SIAFIC, âmbito Municipal e Estadual – Conceito de Sistema Único.                                                   |
| <b>BALANCETE</b><br>Divulgação de | : <b>CONTÁBEIS (SICOM)</b><br>Iota Técnica SIAFIC, ámbito Municipal e Estadual – Conceito de Sistema Único                      |
| 28/05/2021 - S                    | cretaria de Controle Externo                                                                                                    |

Para ver todos os comunicados, o usuário deve clicar na opção "Ver todos". O sistema irá direcioná-lo para a tela abaixo, na qual poderá escolher o comunicado que deseja consultar selecionando a finalidade. Poderá, ainda, efetuar o download do arquivo:

| TCE DIGITAL                | TCE                                                                                                    | O Burger consister a featurementar    | 20                                                                                                    |      |
|----------------------------|----------------------------------------------------------------------------------------------------|---------------------------------------|----------------------------------------------------------------------------------------------------|------|
| R Principais destaques     | Home / Comunic                                                                                                    | adore                                 | ÷ O                                                                                                    |      |
|                            |                                                                                                    |                                       |                                                                                                    |      |
| 🄹 Atos de pessoal 🛛 👻      | Comun                                                                                                    | nicados 👘 🔺                           |                                                                                                    |      |
|                            | sector to the sector of the sector of the se | RELATÓRIO RESUMIDO                    |                                                                                                    |      |
| Obras, serviços de engenha |                                                                                                    | RELATÓRIO DE GESTÃO                   |                                                                                                    |      |
|                            | Data                                                                                                    | Finalidade<br>ORCAMENTO PROGRA        | Descrição                                                                                              |      |
| 🔒 Educação                 | 28/05/2021                                                                                                    | ORÇAMENI<br>CONTAS DE CONFERIO (      | Divulgação de Nota Técnica SIAFIC, ámbito Municipal e Estadual - Conceito de Sistema Único             | A 🔺  |
| Documentos 🗸               | 28/05/2021                                                                                                    | CONTAS DE GOVERNO (EG CONSOLIDADO)    | Divulgação de Nota Térnica SIAFIC, ámbito Municipal e Estadual – Conceito de Sistema Único             | 1000 |
| 🖧 Legislações              |                                                                                                    | 5                                     |                                                                                                    |      |
|                            | 28/05/2021                                                                                                    | CONTAS DE GESTÃO (BG INDIVIDUALIZADO) | Divulgação de Nota Técnica SIAFIC. âmbito Municipal e Estadual – Conceito de Sistema Único             | < A  |
|                            | 28/05/2021                                                                                                    | BALANCETES CONTÁBEIS (SICOM)          | Divulgação de Nota Técnica SIAFIC, ámbito Municipal e Estadual - Conceito de Sistema Único             | 1000 |
|                            |                                                                                                    |                                       |                                                                                                    |      |
| O Consulta da ramassas     | 13/05/2021                                                                                                    | ORÇAMENTO PROGRAMA (OP)               | Portaria STN nº 831-2021 e Nota Técnica SEI nº 21392-2021 - Novo Ementário de Receita - Exercício 2022 |      |

Figura 07: Lista de Comunicados por Finalidade

O usuário tem, ainda, a funcionalidade de verificar as intimações emitidas pelo Tribunal de Contas por Unidade Administrativa, Unidade Gestora, Nº de Protocolo, Nº de Processo, entre outros:

| TCE DIGITAL                 | STCE Q Ruscar centime a ferramentas           |               |       |
|-----------------------------|-----------------------------------------------|---------------|-------|
| A Principais destaques      | Home / Consultar Intimacilies                 |               | ÷Ö    |
| SERVIÇOS E FERRAMENTAS      | County Constants consequent                   |               |       |
| 🗎 Certidões 🗸 🗸             | Consulta de Intimações                        |               |       |
| Q Consulta de processos     |                                               |               |       |
| Intimações e notificações < | Unidade(s) Administrativa(s)                  |               |       |
| Consulta de intimações      | CAMPO GRANDE × ESTADO DE MATO GROSSO DO SUL × |               | *     |
| Consulta de notificações    | Unidada Cantara                               |               |       |
| 🗩 Denúncias 🗸 🗸             | Unidade Gestora                               |               |       |
|                             |                                               |               | Ť     |
|                             | Nº Protocolo Nº Processo                      | Descrição Ato | N° AR |
|                             |                                               |               |       |
|                             |                                               |               |       |
|                             | CPF do Interessado Nome do Interessado        | Situações     |       |
|                             |                                               |               | *     |
|                             |                                               |               |       |

Figura 08: Tela de Consulta de Intimações

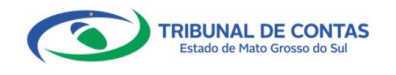

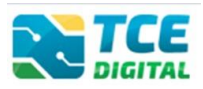

### 2.2. Ainda não sou cadastrado

Caso o jurisdicionado ainda não tenha acesso ao sistema TCE Digital, clique em "Ainda não sou cadastrado" e faça seu cadastro, conforme telas seguintes.

|                                                                                                    |                                                | ▲         Não sou um robô         FrecAPTCHA<br>Prescuber - Terns | A STATE |
|----------------------------------------------------------------------------------------------------|------------------------------------------------|-------------------------------------------------------------------|---------|
|                                                                                                    | ACESSAR COM CERTIFICADO DIGITAL                | ACESSAR ESQUECI MINHA SENHA.<br>AINDA NÃO SOU CADASTRAD           |         |
| No. of Concession, Name of Concession, Name of | <b>©</b> 2022 Versão 3.0.5.0 → TCE/MS, Tribuna | l de Contas do Estado de Mato Grosso do Sul                       | -       |

Figura 09: Ainda não sou cadastrado no TCE Digital

Na tela seguinte, escolha criar "Cadastro de Pessoa Física":

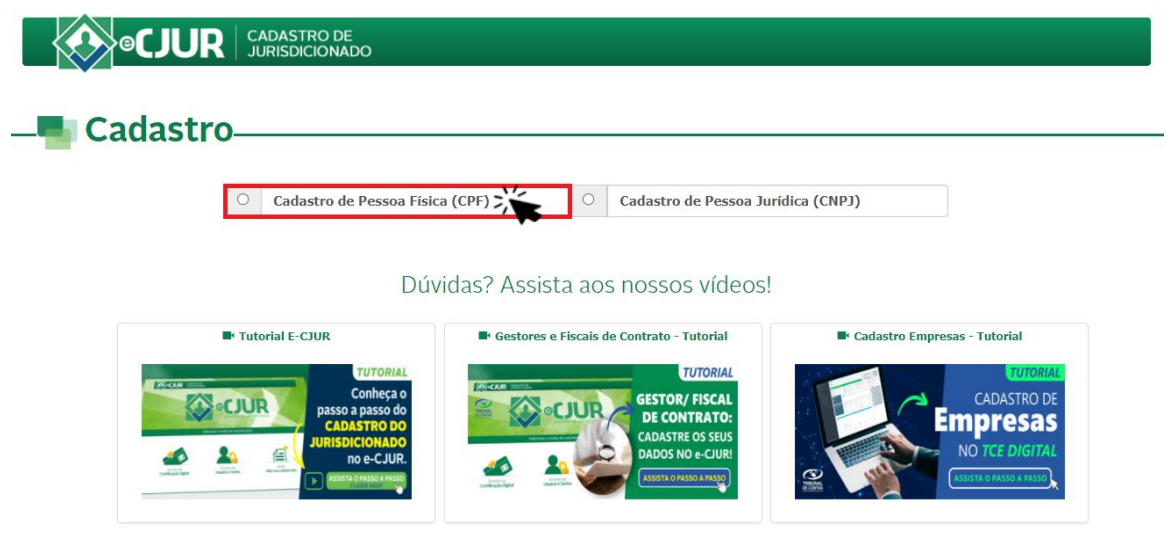

Figura 10: Criando cadastro no TCE Digital

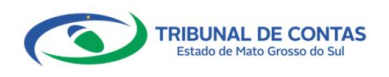

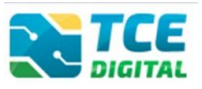

O sistema então exibirá um formulário com três etapas obrigatórias para preenchimento.

**Importante:** Informar e-mail pessoal válido em decorrência da necessidade da validação deste. Se eventualmente o usuário esquecer a senha, o TCE-MS enviará para este e-mail a senha provisória.

Comece inserindo o seu CPF, que o sistema puxará os demais dados disponíveis.

| dos Pessoais Endereço            | Acesso                           |                    |                                   |             |                       |  |
|----------------------------------|----------------------------------|--------------------|-----------------------------------|-------------|-----------------------|--|
| * CPF:                           | * Nome:                          |                    |                                   |             | * Data de Nascimento: |  |
| Informe seu CPF                  | Nome completo                    |                    |                                   |             | i                     |  |
| ' Nome da Mãe:                   | -                                |                    | Nome do Pai:                      |             |                       |  |
| Nome completo da Mãe             |                                  |                    | Nome completo do Pai              |             |                       |  |
| ' Genero:                        | Título de E                      | leitor:            | * RG:                             | * Órgão Exp | * Órgão Expedidor:    |  |
| O Masculino O                    | Feminino Título de               | e Eleitor          | Nº do RG                          | Órgão Exp   | edidor                |  |
| Seção OAB:                       | Nº de Registro OAB:              | Telefone:          | * Celular:                        |             |                       |  |
| Selecione 🗸                      | Nº Registro OAB                  | Informe o Telefone | Informe o Celular                 |             |                       |  |
| * E-mail Pessoal: * O link d     | de ativação será enviado neste o | e-mail.            | * Confirmação do e-mail Pessoal:  |             |                       |  |
| Informe seu e-mail pess          | soal                             |                    | Repita seu e-mail pessoal         |             |                       |  |
| E-mail Institucional:            |                                  |                    | Confirmação do e-mail Institucion | nal:        |                       |  |
| Informe seu e-mail institucional |                                  |                    | Repita seu e-mail institucional   |             |                       |  |

Figura 11: Formulário de Cadastro (Dados Pessoais)

**Importante:** O jurisdicionado poderá adicionar e-mail, clicando no botão "Adicionar e-mail" para incluir e-mails complementares no seu cadastro pessoal com o TCE/MS.

Clique em próximo para avançar para a próxima etapa: Endereço.

|                     |             | IONADO       |                       |                  |
|---------------------|-------------|--------------|-----------------------|------------------|
|                     |             |              |                       |                  |
| Cadast              | ro          |              |                       |                  |
|                     | _           |              |                       |                  |
| dos Pessoais Endere | ço Acesso   |              |                       |                  |
| Logradouro:         |             |              |                       | Número:          |
| Informe o Logradour | 0           |              |                       | Informe o Número |
| CEP:                | * Bairro:   |              | Complemento:          |                  |
| Informe o CEP       | Informe o B | airro        | Informe o complemento |                  |
|                     |             | * Município: |                       |                  |
| Estado:             |             | Selecione    |                       |                  |
| Selecione           | ~           |              |                       |                  |

Figura 12: Formulário de Cadastro (Endereço)

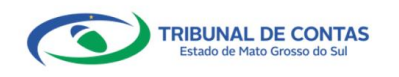

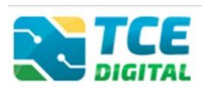

Nesta última etapa, para concluir, o usuário deverá preencher os campos obrigatórios e clicar sobre o botão "Salvar":

|                              | RISDICIONADO |                                                                           |  |  |
|------------------------------|--------------|---------------------------------------------------------------------------|--|--|
| Cadastro                     |              |                                                                           |  |  |
| Cudustio                     |              |                                                                           |  |  |
| dos Pessoais Endereço Acesso |              |                                                                           |  |  |
| Senha:                       | * Confirmaç  | ção da Senha:                                                             |  |  |
| Informe a Senha              | Informe a    | a Senha                                                                   |  |  |
| Não sou um robô              | reCAPTCHA    | Atenção:<br>1) A senha deve conter no mínimo 6 e no máximo 20 caracteres. |  |  |
|                              |              | 2) A senha deve conter caracteres alfanuméricos (letra e número).         |  |  |
|                              |              | 3) Não utilize parte do nome nem a data de nascimento na senha.           |  |  |
|                              |              | 4) Não é permitido números em sequência.                                  |  |  |
|                              |              | 5) Não é permitido letras repetidas em sequência.                         |  |  |
|                              |              |                                                                           |  |  |

Figura 13 - Formulário de cadastro (senha)

#### Atenção para as regras de cadastro de senha:

- ✓ A senha deve conter no mínimo 6 e no máximo 20 caracteres.
- ✓ A senha deve conter caracteres alfanuméricos (letra e número).
- ✓ Não utilize parte do nome nem a data de nascimento na senha.
- ✓ Não são permitidos números em sequência.
- ✓ Não são permitidas letras repetidas em sequência.

Será então exibida uma mensagem de confirmação do cadastro.

| •CJUR               | CADASTRO DE<br>JURISDICIONADO |                                                                                                    |  |
|---------------------|-------------------------------|----------------------------------------------------------------------------------------------------|--|
| - <b></b> Cadastro- |                               |                                                                                                    |  |
|                     |                               | $\checkmark$                                                                                                    |  |
|                     |                               | Cadastro Salvo!<br>email@email.com.br                                                                                             |  |
|                     | ATENÇÃO                       | O próximo passo é <b>ativar</b> o seu cadastro.<br>Em instantes você receberá no seu e-mail o link para efetuar tal procedimento. |  |
|                     |                               |                                                                                                    |  |

Figura 14 – Cadastro salvo

Para validação do cadastro, é necessário que o usuário acesse seu e-mail pessoal, aquele identificado no cadastro, e clique sobre o botão **"Clique aqui para ativar seu cadastro"**, conforme tela abaixo:

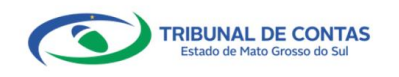

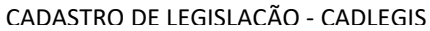

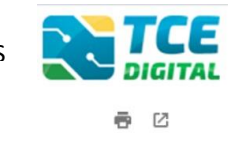

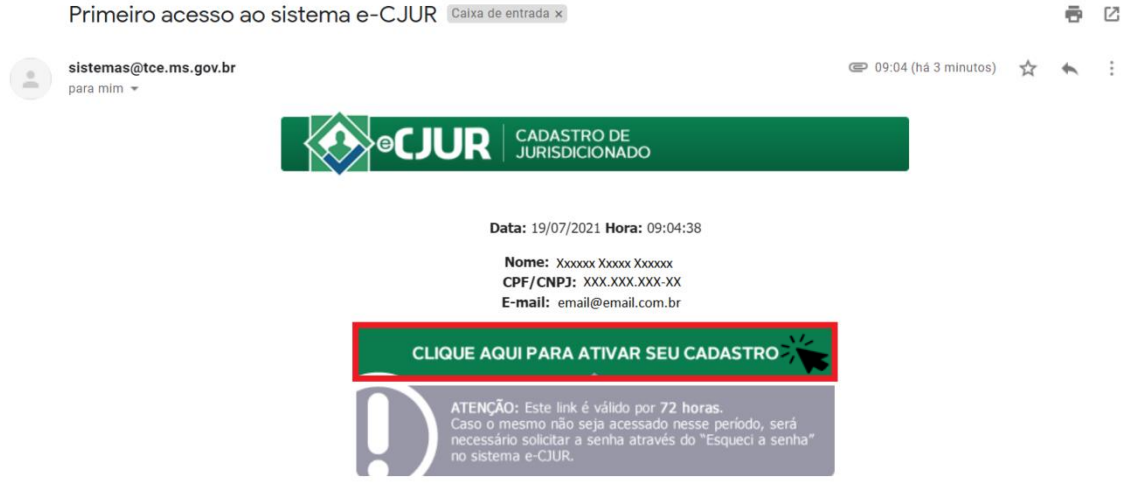

Figura 15 – Ativação do cadastro por e-maiol - Link válido por 72 horas

Após clicar no link de ativação, o sistema exibirá mensagem de que o cadastro foi ativado com sucesso.

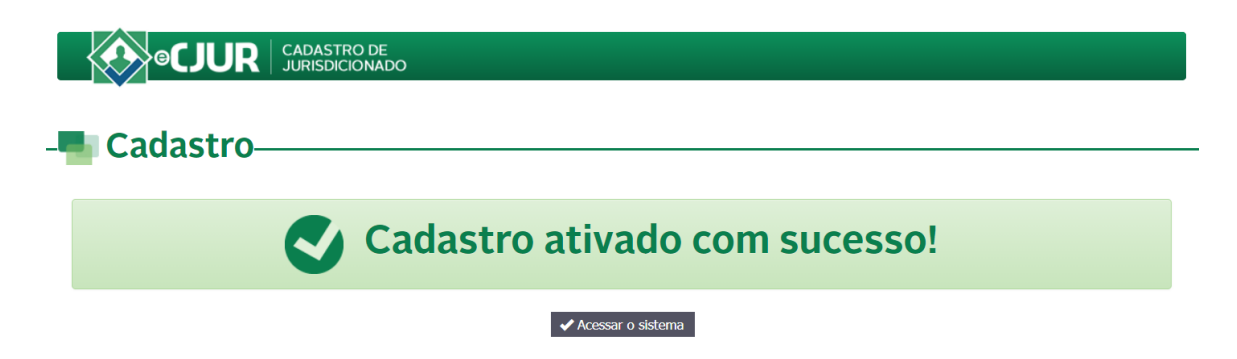

Figura 16 - Cadastro ativado com sucesso

|                                    | I C A                                                                                                    |
|------------------------------------|----------------------------------------------------------------------------------------------------|
|                                    | Image: State of the state of the state of the |
| G 2021 Versão 3.0.1.1→TCE/MS, Tril | bunal de Contas do Estado de Mato Grosso do Sul                                                                                                    |

O jurisdicionado deve então acessar o TCE Digital e fazer o login:

Figura 17: Login no sistema TCE Digital

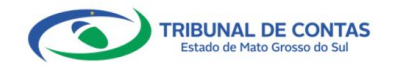

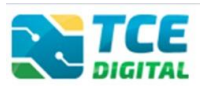

### 3. ENVIANDO LEGISLAÇÃO

De acordo com o Art. 6º da Resolução TCE/MS nº 138/2021, o cadastro da legislação será implementado sucessivamente por módulos temáticos, mediante calendário a ser estabelecido pelo Tribunal. **O envio é obrigatório das normas que versem sobre Contratação Temporária de servidores e Previdência Social.** A implementação de novos módulos nos termos do caput será informada no <u>Portal do</u> <u>Jurisdicionado</u>, por meio de comunicados.

## 3.1. ENVIANDO LEGISLAÇÃO SOBRE CONTRATAÇÃO TEMPORÁRIA

Após o login, na tela inicial do TCE Digital, escolha no menu lateral a opção "Legislações" ou através do ícone "Legislações":

| TCE DIGITAL                                           | TCE Q. Buscar se                                                | rvicos e ferramentas           |                                                                    |                  |                                                                  |           | 10                                                             |
|-------------------------------------------------------|-----------------------------------------------------------------|--------------------------------|--------------------------------------------------------------------|------------------|------------------------------------------------------------------|-----------|----------------------------------------------------------------|
| Principais destaques                                  | DIGITAL                                                         |                                |                                                                    |                  |                                                                  |           | ÷U                                                             |
| ÁREAS TEMÁTICAS                                       | 27 Divulgação de No                                             | ta Térnica SIAFIC - âmbito     | Municipal e Estadual - Conceito de                                 | Sistema Único    | E                                                                | ORI       | ENTAÇÃO TÉCNICA                                                |
| <ul> <li>Licitações, contratações e p</li> </ul>      | maio Divulgação de Not                                          | a Técnica SIAFIC, âmbito Mu    | inicipal e Estadual – Conceito de Siste                            | ma Único.        |                                                                  | AOS       | S JURISDICIONADOS                                              |
| Obras. serviços de engenha                            | 2021                                                            |                                |                                                                    |                  |                                                                  | Relaç     | ao entre despesas 🛨 😤                                          |
| 🕇 Saúde 🗸 🗸                                           |                                                                 |                                |                                                                    |                  |                                                                  | e reci    | eitas correntes.                                               |
| 📩 Educação                                            | SIMULADOR DE PRAZOS PRO<br>Clique aqui para acessar             | CESSUAIS                       |                                                                    |                  |                                                                  | >         |                                                                |
| 🚦 Documentos 🗸 🗸                                      | 1                                                               |                                | 1                                                                  |                  | 1                                                                |           | 1                                                              |
| د Legislações                                         | CONTAS DE GOVERNO E G                                           |                                | LICITAÇÕES, CONTRATAÇÕES                                           | E PARCERIAS      | OBRAS, SERVIÇOS DE ENGENHAR     AMBIENTE                         | IA E MEIO | + SAUDE                                                        |
| ■ Contas de Governo e de Ge ¥                         | Prestação de contas de gestão<br>administração pública estadual | e de governo da<br>e municipal | Documentos de gestão de licitaçõe<br>parcerias e despesas públicas | s. contratações. | Documentos referentes à contratação de<br>serviços de engenharia | obras e   | Documentos de gestão e contratação pública da área de<br>saúde |
| SERVIÇOS E FERRAMENTAS                                | La maria                                                        |                                | La company                                                         |                  | 20                                                               | _         |                                                                |
| Q Consulta de processos                               | Documentos de gestão e contra                                   | itação pública da área da      | DOCUMENTOS                                                         | _                | ele legislações                                                  |           |                                                                |
| 🙆 Intimações e notificações 🛛 🛩                       | educação                                                        |                                | Envio e consulta de documentos                                     |                  | Envio e consulta de legislações                                  |           |                                                                |
| secursos 🗸 🗸                                          | CONFLUTAS                                                       | PROCESSOS                      |                                                                    |                  |                                                                  |           | FEDDAMENTAP                                                    |
| 💼 Demais encaminhamentos 🕞 🗸                          | Consultas rápidas em                                            | Digite o número do proce       | esso que deseja consultar                                          |                  |                                                                  |           | Acesso rápido a serviços. links e ferramentas                  |
| 🗩 Denúncias 🗸 🗸                                       | diversas terriáticas                                            | 10/0000/0000                   |                                                                    |                  |                                                                  |           | Q. Consulta de Processos                                       |
| <b>Q</b> Representações e consultas                   | Processos                                                       |                                |                                                                    |                  |                                                                  | BUSCAR    | (2) Consulta da Intimacões.                                    |
| integras processuais                                  | Pernessas                                                       |                                |                                                                    |                  |                                                                  |           |                                                                |
| L Vinculos e-CJUR                                     | Certidões                                                       |                                |                                                                    |                  |                                                                  |           | Consulta de Notificações                                       |
| 📔 Certidões 🗸 🗸                                       |                                                                 |                                |                                                                    |                  |                                                                  |           | s Recursos                                                     |
| 🛱 Multas 🛩                                            | REMESSAS RECUSADAS                                              |                                |                                                                    |                  |                                                                  |           | \$ Beneficios Previdenciários                                  |
| <                                                     | Selecione uma Unidade<br>Gestora para exibir suas               | Unidade Gestora                |                                                                    |                  |                                                                  | *         |                                                                |
| Tribunal de Contas do Estado de Mato<br>Gresse de Sul | ultimas remessas recusadas.                                     | REMESSA                        | PROTOCOLO                                                          | DATA             | UG                                                               | OPCÕES    | Q. Demais encaminhamentos     Versio 3.1.00 de 27/12/2021      |

Figura 18: Enviando Legislações no TCE Digital

Para cadastrar uma nova Legislação, clique no botão na parte superior direita "Nova Legislação".

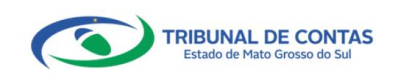

CADASTRO DE LEGISLACÃO - CADLEGIS

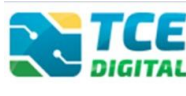

| ne / Legislaçã | Q Busca<br>io / Consultar | ar serviços e ferr | ramentas      |      |             |             |                    |              |                            | • 0            |                  |
|----------------|---------------------------|--------------------|---------------|------|-------------|-------------|--------------------|--------------|----------------------------|----------------|------------------|
| gislações      |                           |                    |               |      |             |             |                    |              |                            |                | + NOVA LEGISLAÇÂ |
| Inidade Adı    | ministrativa              |                    |               |      |             |             | Poder              |              | Esfera                     | Tipo           |                  |
|                |                           |                    |               |      |             |             |                    | ¥            |                            | ¥              |                  |
| no             |                           | Númer              | ro            |      | Data da Lei | Inicial     | Data da Lei Final  |              | Dta. Prod. Efeitos Inicial | Dta. Pro       | d. Efeitos Final |
|                |                           |                    |               |      | mm/dd/y     | ууу 🗖       | mm/dd/yyyy         |              | mm/dd/yyyy                 | mm/d           | ld/yyyy 🗖        |
| ituação da     | Lei                       | Situaçã            | ão Fluxo      |      |             | Assuntos    |                    |              | Origem                     |                |                  |
|                |                           | •                  |               |      | -           |             |                    |              | 🚽 🗹 Princi                 | oal 🗹 Alterado | ra               |
|                |                           |                    |               |      |             |             |                    |              |                            |                | PESQUISAR LIMP   |
|                |                           |                    |               |      |             |             |                    |              |                            |                |                  |
| sultado da     | Pesquisa                  |                    |               |      |             |             |                    |              |                            |                |                  |
| AU IA          | Poder                     | Esfera             | Тіро          | Ano  | Número      | Data da Lei | Dta. Prod. Efeitos | Situação Lei | Situação Fluxo             | Origem         | Ações            |
| 57 ACL         | Executivo                 | Municipal          | Lei Ordinária | 2013 | 922         | 18/12/2013  | 01/01/2013         | Vigente      | Aguardando Validação       | 0              |                  |
|                |                           |                    |               |      |             |             |                    |              |                            |                |                  |

Figura 19 - Nova Legislação no TCE Digital

Na tela seguinte, preencher os campos informativos referentes à legislação que está sendo cadastrada e clicar em "Salvar Rascunho". Primeiramente, preencher os Dados da Legislação/Normativo:

| dos da Legislação/N | lormativo       |       |                                           |      |     |  |
|---------------------|-----------------|-------|-------------------------------------------|------|-----|--|
| nidade Administrati | iva             | Poder | Esfera                                    | Tipo | Ano |  |
| úmero               | Data mm/dd/yyyy |       | Data de Produção de Efeitos<br>mm/dd/yyyy |      |     |  |
| nenta               |                 |       |                                           |      |     |  |

Figura 20: Acrescentando nova Legislação - Dados da Legislação/Normativo

Na mesma tela, preencher os campos informativos referentes aos Dados

de Publicação:

| Home / Legislação | Q Buscar serviços e | ferramentas          |                    |                     | ¥ 0 |        |
|-------------------|---------------------|----------------------|--------------------|---------------------|-----|--------|
| Cadastro de Le    | gislação            |                      |                    |                     |     |        |
| Dados da Pul      | plicação            |                      |                    |                     |     |        |
| Veículo de p      | publicação          | Número da Publicação | Data da Publicação | Endereço Eletrônico |     | Página |
|                   |                     | ¥                    | mm/dd/yyyy         |                     |     |        |

Figura 21: Acrescentando nova Legislação - Dados de Publicação

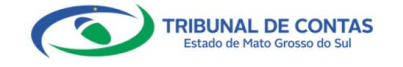

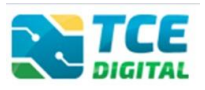

Ainda na mesma tela, a Legislação cadastrada deverá ser identificada de acordo com o assunto ao qual é aplicada, por meio da opção "Assuntos". No menu "Assuntos" marque a opção "Contratação Temporária".

| Control Control Contro Control Control Control Control Control Control Control Control Co | ¥ 0                    |
|----------------------------------------------------------------------------------------------------|------------------------|
| Cadastro de Legislação                                                                                                    |                        |
| Assuntos                                                                                                    |                        |
| Selecione:<br>Contratação Temporária Cicitação Cobras e Serv. de Engenharia Previdência Social                                                                                                    |                        |
|                                                                                                    | VOLTAR SALVAR RASCUNHO |

Figura 22: Acrescentando nova Legislação – Assunto

Na tela seguinte, escolha o arquivo "**PDF**" da legislação a ser enviado, clicando no ícone abaixo:

| Documentos |             |                            |        |
|------------|-------------|----------------------------|--------|
| Documento  | Obrigatório | Nome do Arquivo            | Parte  |
| LEGISLAÇÃO | Sim (pdf)   | Nenhum arquivo selecionado | -<br>- |

Figura 23: Anexando arquivo PDF de Legislação

Lembrando que, por força do Artigo 35, da Resolução TCE/MS nº 88/2018: todos os arquivos encaminhados no formato "PDF" só serão recepcionados se forem PDF-OCR (pesquisáveis e editáveis).

| Docu  | mentos                         |             |                 |       |       |                               |
|-------|--------------------------------|-------------|-----------------|-------|-------|-------------------------------|
|       | Documento                      | Obrigatório | Nome do Arquivo | Parte |       |                               |
|       | LEGISLAÇÃO                     | Sim (.pdf)  | decreto-n-15760 | Única | ± 🐵 🗙 |                               |
| Dispo | sitivos Legais                 |             |                 |       |       | ADICIONAR DISPOSITIVOS LEGAIS |
| Ne    | enhum Dispositivos Legais Cada | strado!     |                 |       |       |                               |

Figura 24: Anexando arquivo de Legislação

No menu "**Dispositivos Legais**", cadastrar os artigos, incisos, alíneas e parágrafos utilizados na Fundamentação Legal dos processos inerentes ao tema. É obrigatório o cadastro de pelo menos um dispositivo legal.

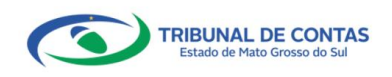

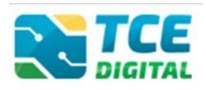

| Documentos                         |             |                 |       |                       |                                |
|------------------------------------|-------------|-----------------|-------|-----------------------|--------------------------------|
| Documento                          | Obrigatório | Nome do Arquivo | Parte |                       |                                |
| LEGISLAÇÃO                         | Sim (pdf)   | decreto-n-15760 | Única | 1 @ X                 |                                |
| Dispositivos Legais                |             |                 |       |                       | ADICIONAR DISPOSITIVOS LEGAIS  |
| Nenhum Dispositivos Legais Cadaste | rado!       |                 |       |                       |                                |
|                                    |             |                 |       | OLTAR SALVAR RASCUNHO | Salvar e Enviar para Validação |

Figura 25: Acrescentando Dispositivos Legais na nova Legislação

Ao clicar em "Adicionar Dispositivos Legais", o sistema abrirá a tela abaixo que deve ser preenchida, conforme exemplo abaixo.

| igo<br>1º                                                                     | Parágrafo<br>§ 1º                                                                       | Inciso                                                                                         | Alínea                                                                                       | Conforme Programa ou Convênio                                                                                                    |
|-------------------------------------------------------------------------------|-----------------------------------------------------------------------------------------|------------------------------------------------------------------------------------------------|----------------------------------------------------------------------------------------------|----------------------------------------------------------------------------------------------------|
|                                                                               |                                                                                         |                                                                                                |                                                                                              |                                                                                                    |
|                                                                               |                                                                                         |                                                                                                |                                                                                              |                                                                                                    |
| eúdo                                                                          |                                                                                         |                                                                                                |                                                                                              |                                                                                                    |
| <sup>teúdo</sup><br>contratação de                                            | professores substitutos, p                                                              | rofessores visitantes e professo                                                               | res visitantes estrangeiros p                                                                | oderá ser autorizada pelo dirigente da instituição.                                                                              |
| ontratação de                                                                 | professores substitutos, p                                                              | rofessores visitantes e professo<br>mentários e financeiros para faz                           | res visitantes estrangeiros p<br>er frente às despesas decor                                 | oderá ser autorizada pelo dirigente da instituição,                                                                              |
| nteúdo<br>Contratação de<br>ondicionada à ex                                  | professores substitutos, p<br>kistência de recursos orçan                               | rofessores visitantes e professo<br>mentários e financeiros para faz                           | res visitantes estrangeiros p<br>er frente às despesas decor                                 | oderá ser autorizada pelo dirigente da instituição,<br>rentes da contratação e ao quantitativo máximo de                         |
| nteúdo<br>A contratação de<br>condicionada à ex<br>contratos estabele         | professores substitutos, p<br>kistência de recursos orçar<br>ecido para a IFE.          | rofessores visitantes e professo<br>nentários e financeiros para faz                           | res visitantes estrangeiros p<br>er frente às despesas decor                                 | oderá ser autorizada pelo dirigente da instituição,<br>rentes da contratação e ao quantitativo máximo de                         |
| nteúdo<br>A contratação de<br>:ondicionada à ex<br>:ontratos estabele         | professores substitutos, p<br>kistência de recursos orçar<br>ecido para a IFE.          | rofessores visitantes e professo<br>nentários e financeiros para faz                           | res visitantes estrangeiros p<br>er frente às despesas decor                                 | oderá ser autorizada pelo dirigente da instituição,<br>rentes da contratação e ao quantitativo máximo de                         |
| nteúdo<br>A contratação de<br>condicionada à ex<br>contratos estabele         | professores substitutos, p<br>kistência de recursos orçar<br>ecido para a IFE.          | rofessores visitantes e professo<br>nentários e financeiros para faz                           | res visitantes estrangeiros p<br>er frente às despesas decor                                 | oderá ser autorizada pelo dirigente da instituição,<br>rentes da contratação e ao quantitativo máximo de                         |
| nteúdo<br>A contratação de<br>ondicionada à ex<br>ontratos estabele           | professores substitutos, p<br>xistência de recursos orçaı<br>ecido para a IFE.          | rofessores visitantes e professo<br>nentários e financeiros para faz                           | res visitantes estrangeiros p<br>er frente às despesas decor                                 | oderá ser autorizada pelo dirigente da instituição,<br>rentes da contratação e ao quantitativo máximo de                         |
| A contratação de<br>ondicionada à ex<br>ontratos estabele<br>dida Prazo       | professores substitutos, p<br>kistência de recursos orçar<br>ecido para a IFE.<br>Prazo | rofessores visitantes e professo<br>nentários e financeiros para faz<br>Prorrogável            | res visitantes estrangeiros p<br>er frente às despesas decor<br>Processo Seletivo            | oderá ser autorizada pelo dirigente da instituição,<br>rentes da contratação e ao quantitativo máximo de<br>Situação             |
| veúdo<br>ontratação de<br>ondicionada à ex<br>ontratos estabele<br>dida Prazo | professores substitutos, p<br>kistência de recursos orçar<br>ecido para a IFE.<br>Prazo | rofessores visitantes e professo<br>mentários e financeiros para faz<br>Prorrogável<br>Sim Nao | res visitantes estrangeiros p<br>er frente às despesas decor<br>Processo Seletivo<br>Sim Nao | oderá ser autorizada pelo dirigente da instituição,<br>rentes da contratação e ao quantitativo máximo de<br>Situação<br>Original |

Figura 26: Acrescentando Dispositivos Legais na nova Legislação

Nos campos (Artigo, Parágrafo, Inciso, Alínea) deverão ser informados os dispositivos legais pertinentes à norma de contratação temporária de servidores que está sendo cadastrada, assim como no campo "**Conteúdo**" deverá ser preenchida a descrição do texto da legislação, conforme exemplificado na imagem acima.

No campo "Conforme Programa ou Convênio" o jurisdicionado deverá informar "Sim" para identificar se a autorização legal da contratação temporária é para atender "Programa" ou "Convênio". Na sequência, informar "Sim" ou "Não" no campo "Processo Seletivo" e clicar em Salvar.

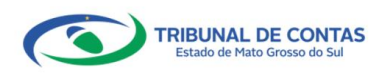

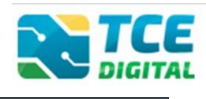

| go                                                                  | Parágrafo                                                                                  | Inciso                                                    | Alínea                                                     | Conforme Programa ou Convênio                                                              |                                |
|---------------------------------------------------------------------|--------------------------------------------------------------------------------------------|-----------------------------------------------------------|------------------------------------------------------------|--------------------------------------------------------------------------------------------|--------------------------------|
| 2                                                                   | § 1°                                                                                       | I                                                         | А                                                          | Sim                                                                                        |                                |
|                                                                     |                                                                                            |                                                           |                                                            |                                                                                            |                                |
| teúdo<br>contratação de<br>ondicionada à ex<br>ontratos estabele    | professores substitutos, p<br>kistência de recursos orça<br>ecido para a IFE.              | rofessores visitantes e pro<br>nentários e financeiros pa | fessores visitantes estrang<br>ra fazer frente às despesas | eiros poderá ser autorizada pelo dirigente c<br>decorrentes da contratação e ao quantitati | a instituição,<br>1º máximo de |
| nteúdo<br>a contratação de<br>ondicionada à ex<br>ontratos estabele | professores substitutos, p<br>xistência de recursos orçar<br>ecido para a IFE.<br>Situação | rofessores visitantes e pro<br>nentários e financeiros pa | fessores visitantes estrang<br>ra fazer frente às despesas | eiros poderá ser autorizada pelo dirigente c<br>decorrentes da contratação e ao quantitati | a instituição,<br>ºo máximo de |

Figura 27: Acrescentando Dispositivos Legais na nova Legislação

Caso a autorização legal da contratação temporária não seja decorrente

de "Programa" ou "Convênio", **não** marcar "Sim" para o campo "**Conforme Programa ou Convênio**" e preencher os demais campos conforme explicação abaixo.

No campo "**Medida Prazo**" é feita a opção de qual tipo de prazo será usado: Anos, meses ou dias. No campo "**Prazo**", informar com o respectivo prazo, de acordo com a opção escolhida para a medida.

| ADASTRO D         | E DISPOSITIVOS    | LEGAIS                            |                           |                                                   |
|-------------------|-------------------|-----------------------------------|---------------------------|---------------------------------------------------|
| Artigo            | Parágrafo         | Inciso                            | Alínea                    | Conforme Programa ou Convênio                     |
| 1°                | § 1°              | 1                                 | А                         | □ Sim                                             |
| Conteúdo          |                   |                                   |                           |                                                   |
| contratos estabel | ecido para a IFE. | mentantos e intaliceiros para laz | er neme as despesas decor | rentes da contratação e ao quantitativo maximo de |
| 1edida Prazo      | Prazo             | Prorrogável                       | Processo Seletivo         | Situação                                          |
|                   | T                 | 🔵 Sim 💿 Nao                       | 🔵 Sim 💿 Nao               | Original                                          |
|                   |                   |                                   |                           | CANCELAR SALVA                                    |

Figura 28: Acrescentando informações do Programa ou Convênio

No campo "**Prorrogável**", informar com "Sim" ou "Não" se há previsão de prorrogação de prazo de vigência da legislação cadastrada. Se a opção marcada for "Sim", abrirão os campos de "**Medida Prorrogável**" e "**Tempo Prorrogável**". No campo "**Medida Prorrogável**" é feita a opção de qual tipo de prazo será usado: Anos, meses ou dias. No campo "**Tempo Prorrogável**", informar com o respectivo prazo, de acordo com a opção escolhida para a medida.

| Medida Prazo | Prazo | Prorrogável | Medida Prorrogável |     | Tempo Prorrogável |
|--------------|-------|-------------|--------------------|-----|-------------------|
| Ano × 👻      | 1     | 💿 Sim 🔳 Nao | Ano                | × • | 1                 |
|              |       |             |                    |     |                   |

Figura 29: informando prorrogação de prazo

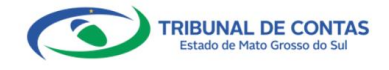

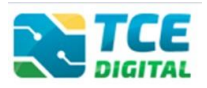

Após clicar em "**Salvar**", o sistema irá salvar o dispositivo legal cadastrado e retornará para a tela do cadastro, onde o jurisdicionado deverá clicar novamente no botão "**Adicionar Dispositivos Legais**" para realizar o cadastro de outro dispositivo.

| Dispos | itivos Legais |        |        |                      |                      |          |             |             |                   |            | Ad         | licionar Dispositivos Legais |
|--------|---------------|--------|--------|----------------------|----------------------|----------|-------------|-------------|-------------------|------------|------------|------------------------------|
| Artigo | Parágrafo     | Inciso | Alínea | Programa ou Convênio | Conteúdo             | Prazo    | Prorrogável | Prorrogação | Processo Seletivo | Situação   | Legislação | Ações                        |
| 2°     | -             | 1      | -      | Não                  | Desenvolvimento de a | 12 (Mês) | Sim         | 12 (Mês)    | Não               | Original   | 3990/2016  | ✓ Editar × Remover           |
| 2°     | -             | н      | -      | Não                  | A execução de trabal | 12 (Mês) | Sim         | 12 (Mês)    | Não               | Original   | 3990/2016  | ✓ Editar × Remover           |
| 2°     | -             | Ш      | -      | Não                  | para substituir serv | 12 (Mês) | Sim         | 12 (Mês)    | Não               | Original   | 3990/2016  | ✓ Editar × Remover           |
| 2°     | -             | IV     | -      | Não                  | Atendimento a calami | 12 (Mês) | Sim         | 12 (Mês)    | Não               | Original   | 3990/2016  | ✓ Editar × Remover           |
| 2°     | -             | ۷      | -      | Não                  | contratação de profe | 12 (Mês) | Sim         | 12 (Mês)    | Não               | Original   | 3990/2016  | ✓ Editar × Remover           |
| 2°     | -             | VI     | -      | Não                  | Atender outras situa | 12 (Mês) | Sim         | 12 (Mês)    | Não               | Original   | 3990/2016  | ✓ Editar × Remover           |
|        |               |        |        |                      |                      |          |             |             |                   |            |            |                              |
|        |               |        |        |                      |                      |          |             |             | Voltar            | Calvar Dag | cunho Sah  | iar o Epuiar para Validação  |

Figura 30: adicionando dispositivos legais

#### **IMPORTANTE:**

O jurisdicionado deverá clicar no botão "Adicionar Dispositivos Legais", preencher todos os campos mencionados nas figuras 7, 8 e 9, quantas vezes for necessário, para cadastrar todos os dispositivos legais pertinentes à legislação cadastrada.

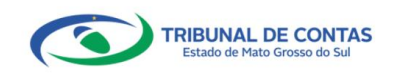

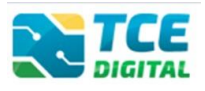

# 3.2. ENVIANDO LEGISLAÇÃO SOBRE PREVIDÊNCIA SOCIAL

Após o login, na tela inicial do TCE Digital, escolha no menu lateral a opção "Legislações" ou através do ícone "Legislações":

| TCE |                      |                                                                | nnunn a farramentar              |                                                                             |                   |                                                                          |             | 10                                                             |
|-----|----------------------|----------------------------------------------------------------|----------------------------------|-----------------------------------------------------------------------------|-------------------|--------------------------------------------------------------------------|-------------|----------------------------------------------------------------|
| *   | Principais destaques | DIGITAL                                                        | erviçus e remaintentas           |                                                                             |                   |                                                                          |             | ÷O                                                             |
| ÂRE |                      | -                                                              |                                  |                                                                             |                   | 88                                                                       | ORIEN       |                                                                |
| *   |                      | 27 Divulgação de N                                             | ota Técnica SIAFIC, âmbito       | Municipal e Estadual - Conceito de<br>micinal e Estadual - Conceito de Sist | e Sistema Único   |                                                                          | AOS J       | URISDICIONADOS                                                 |
|     |                      | 2021                                                           |                                  |                                                                             |                   |                                                                          | Relação     | entre despesas                                                 |
| +   |                      |                                                                |                                  |                                                                             |                   |                                                                          | e receita   | s correntes.                                                   |
| 4   |                      | SIMULADOR DE PRAZOS PR<br>Clique aqui para acestar             |                                  |                                                                             |                   |                                                                          | CONFIRM A C | ADUE ADUE                                                      |
| В   |                      |                                                                |                                  | 1                                                                           |                   |                                                                          |             |                                                                |
| -   | Legislações          | CONTAS DE GOVERNO E                                            | GESTÃO                           | LICITAÇÕES, CONTRATAÇÕE                                                     | S E PARCERIAS     | OBRAS, SERVIÇOS DE ENGENHARIA E ME<br>AMBIENTE                           | 10          | + SAUDE                                                        |
| ۱   |                      | Prestação de contas de gestão<br>administração pública estadua | e de governo da<br>l e municipal | Documentos de gestão de licitaçã<br>parcerias e despesas públicas           | es. contratações. | Documentos referentes à contratação de obras e<br>serviços de engenharia |             | Documentos de gestão e contratação pública da área de<br>saúde |
| SER |                      |                                                                |                                  | -                                                                           |                   |                                                                          | _           |                                                                |
| Q   |                      | EDUCAÇÃO<br>Documentos de gestão e contr                       | ratação pública da área da       | DOCUMENTOS                                                                  |                   | ATA LEGISLAÇÕES                                                          |             |                                                                |
| 8   |                      | educação                                                       |                                  | Envio e consulta de documentos                                              |                   | Envio e consulta de legislações                                          | _           |                                                                |
| *   |                      | CONCUNTAR                                                      | BROCESSOS                        |                                                                             |                   |                                                                          |             |                                                                |
|     |                      | Consultas rápidas em                                           | Digite o número do proce         | isso que deseja consultar                                                   |                   |                                                                          |             | Acesso rápido a serviços. links e ferramentas                  |
|     |                      | diversas temáticas                                             | 1C/0000/0000                     |                                                                             |                   |                                                                          |             | Q, Consulta de Processos                                       |
| Q,  |                      | Processos                                                      |                                  |                                                                             |                   |                                                                          |             | 0                                                              |
|     |                      | Remessas                                                       |                                  |                                                                             |                   |                                                                          |             |                                                                |
| -   |                      | Certidões                                                      |                                  |                                                                             |                   |                                                                          |             | Consulta de Notificações                                       |
|     |                      |                                                                |                                  |                                                                             |                   |                                                                          |             | ≯ Recursos                                                     |
| 8   |                      | PEMESSAS RECUSADAS                                             |                                  |                                                                             |                   |                                                                          |             | Reneticos Presidenciários                                      |
|     |                      | Selecione uma Unidade                                          | Unidade Gestora                  |                                                                             |                   |                                                                          | -           | - contencos rendencia                                          |
|     |                      | Gestora para exibir suas<br>ultimas remessas recutadas.        | REMESSA                          | PROTOCOLO                                                                   | DATA              | UG OF                                                                    | CÕES        | Q, Demais encaminhamentos                                      |
| 0   | Grosse de Sal        |                                                                |                                  |                                                                             |                   |                                                                          |             | Versão 3.1.0.0 de 27/12/2021                                   |

Figura 31: Enviando Legislações no TCE Digital

Para cadastrar uma nova Legislação, clique no botão na parte superior

# direita "Nova Legislação".

|                | <b>Q</b> Busca | ır serviços e ferr | ramentas      |      |             |             |                    |              |                           | <b>\$</b> | •                        |
|----------------|----------------|--------------------|---------------|------|-------------|-------------|--------------------|--------------|---------------------------|-----------|--------------------------|
| ne / Legislaçã | o / Consultar  |                    |               |      |             |             |                    |              |                           |           |                          |
| gislações      |                |                    |               |      |             |             |                    |              |                           |           | + NOVA LEGISLAÇ          |
| Inidade Adn    | ninistrativa   |                    |               |      |             |             | Poder              |              | Esfera                    |           | Тіро                     |
|                |                |                    |               |      |             | v           |                    | v            |                           | *         |                          |
| no             |                | Númer              | ro            |      | Data da Lei | Inicial     | Data da Lei Final  |              | Dta. Prod. Efeitos Inicia | al        | Dta. Prod. Efeitos Final |
|                |                |                    |               |      | mm/dd/y     | лууу 🗖      | mm/dd/yyyy         |              | mm/dd/yyyy                |           | mm/dd/yyyy               |
| ituação da l   | .ei            | Situaçã            | ão Fluxo      |      |             | Assuntos    |                    |              | Origen                    | n         |                          |
|                |                | •                  |               |      | -           |             |                    |              | 👻 🗹 Prin                  | cipal 🗹 A | Alteradora               |
|                |                |                    |               |      |             |             |                    |              |                           |           | PESQUISAR                |
|                |                |                    |               |      |             |             |                    |              |                           |           |                          |
| sultado da l   | Pesquisa       |                    |               |      |             |             |                    |              |                           |           |                          |
| AU B           | Poder          | Esfera             | Тіро          | Ano  | Número      | Data da Lei | Dta. Prod. Efeitos | Situação Lei | Situação Fluxo            | Orige     | m Ações                  |
| 57 ACL         | Executivo      | Municipal          | Lei Ordinária | 2013 | 922         | 18/12/2013  | 01/01/2013         | Vigente      | Aguardando Validação      | 0         |                          |
| _              |                |                    |               |      |             |             |                    |              |                           |           |                          |

Figura 32 - Nova Legislação no TCE Digital

Na tela seguinte, preencher os campos informativos referentes à legislação que está sendo cadastrada e clicar em "Salvar Rascunho". Primeiramente, preencher os Dados da Legislação/Normativo:

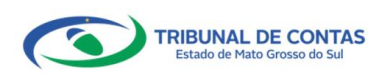

CADASTRO DE LEGISLACÃO - CADLEGIS

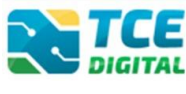

| / Legislação / Cadastr | iscar serviços e terramentas<br>ar |       |                        |      | ÷ 😌 |  |
|------------------------|------------------------------------|-------|------------------------|------|-----|--|
| tro de Legislação      | ]                                  |       |                        |      |     |  |
|                        |                                    |       |                        |      |     |  |
| dos da Legislação,     | /Normativo                         |       |                        |      |     |  |
| Inidade Administra     | itiva                              | Poder | Esfera                 | Tipo | Ano |  |
|                        |                                    | *     | •                      | *    | •   |  |
| lúmero                 | Data                               | Data  | de Produção de Efeitos |      |     |  |
|                        | mm/dd/yyyy                         | 🗖 mi  | n/dd/yyyy              |      |     |  |
| menta                  |                                    |       |                        |      |     |  |
|                        |                                    |       |                        |      |     |  |
|                        |                                    |       |                        |      |     |  |
|                        |                                    |       |                        |      |     |  |

Figura 33: Acrescentando nova Legislação - Dados da Legislação/Normativo

Na mesma tela, preencher os campos informativos referentes aos Dados

#### de Publicação:

|                   | Q Buscar serviços e ferram | entas                |                    |                     | <b>à O</b> |        |
|-------------------|----------------------------|----------------------|--------------------|---------------------|------------|--------|
| Home / Legislação | / Cadastrar                |                      |                    |                     |            |        |
| Cadastro de Le    | gislação                   |                      |                    |                     |            |        |
| -                 |                            |                      |                    |                     |            |        |
| Dados da Pul      | blicação                   |                      |                    |                     |            |        |
|                   |                            |                      |                    |                     |            |        |
| Veículo de p      | publicação                 | Número da Publicação | Data da Publicação | Endereço Eletrônico |            | Página |
|                   |                            | -                    | mm/dd/yyyy 📋       |                     |            |        |
|                   |                            |                      |                    |                     |            |        |

Figura 34: Acrescentando nova Legislação - Dados de Publicação

Ainda na mesma tela, a Legislação cadastrada deverá ser identificada de acordo com o assunto ao qual é aplicada, por meio da opção "Assuntos". No menu "Assuntos" marque a opção "Previdência Social".

|                   | Q Buscar serviços e ferramentas                  |                                 |   | <b>à</b> O |                 |
|-------------------|--------------------------------------------------|---------------------------------|---|------------|-----------------|
| Home / Legislação | / Cadastrar<br>jislação                          |                                 |   |            |                 |
| Assuntos          |                                                  |                                 |   |            |                 |
| Selecione:        | ação Temporária 🛛 Licitação 🗍 Obras e Serv. de l | Engenharia 🗌 Previdência Social | l |            |                 |
|                   |                                                  |                                 |   | VOLTAR     | SALVAR RASCUNHO |

Figura 35: Acrescentando nova Legislação – Assunto

Na tela seguinte, escolha o arquivo "**PDF**" da legislação a ser enviado, clicando no ícone abaixo:

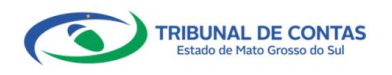

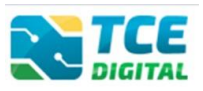

| Documentos |             |                            |       |
|------------|-------------|----------------------------|-------|
| Documento  | Obrigatório | Nome do Arquivo            | Parte |
| LEGISLAÇÃO | Sim (.pdf)  | Nenhum arquivo selecionado | · _   |

Figura 36: Anexando arquivo PDF de Legislação

Lembrando que, por força do Artigo 35, da Resolução TCE/MS nº 88/2018: todos os arquivos encaminhados no formato "PDF" só serão recepcionados se forem PDF-OCR (pesquisáveis e editáveis).

| ocumentos                    |             |                 |       |       |                              |
|------------------------------|-------------|-----------------|-------|-------|------------------------------|
| Documento                    | Obrigatório | Nome do Arquivo | Parte |       |                              |
| LEGISLAÇÃO                   | Sim (.pdf)  | decreto-n-15760 | Única | 1 0 × |                              |
|                              |             |                 |       |       |                              |
| spositivos Legais            |             |                 |       |       | ADICIONAR DISPOSITIVOS LEGAI |
| Nenhum Dispositivos Legais C | adastrado!  |                 |       |       |                              |
|                              |             |                 |       |       |                              |

Figura 37: Anexando arquivo de Legislação

No menu "**Dispositivos Legais**", cadastrar os artigos, incisos, alíneas e parágrafos utilizados na Fundamentação Legal dos processos inerentes ao tema. É obrigatório o cadastro de pelo menos um dispositivo legal.

| Documentos                     |             |                 |       |                      |                                |
|--------------------------------|-------------|-----------------|-------|----------------------|--------------------------------|
| Documento                      | Obrigatório | Nome do Arquivo | Parte |                      |                                |
| LEGISLAÇÃO                     | Sim (pdf)   | decreto-n-15760 | Única | 1 0 ×                |                                |
|                                |             |                 |       |                      |                                |
| Dispositivos Legais            |             |                 |       |                      | ADICIONAR DISPOSITIVOS LEGAIS  |
| Nenhum Dispositivos Legais Cad | astrado!    |                 |       |                      |                                |
|                                |             |                 |       |                      |                                |
|                                |             |                 | vo    | LTAR SALVAR RASCUNHO | Salvar e Enviar para Validação |

Figura 38: Acrescentando Dispositivos Legais na nova Legislação

Ao clicar em "Adicionar Dispositivos Legais", o sistema abrirá a tela abaixo que deve ser preenchida, conforme exemplo abaixo.

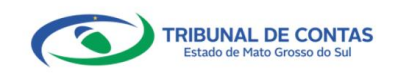

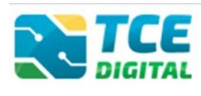

|      |      | uinea Situaça | io               |
|------|------|---------------|------------------|
| § 1º | 1    | A Origina     | al               |
|      | § 1° | § 1º          | § 1º I A Origina |

Figura 39: Acrescentando Dispositivos Legais na nova Legislação

Nos campos (Artigo, Parágrafo, Inciso, Alínea) deverão ser informados os dispositivos legais pertinentes a norma de contratação temporária de servidores que está sendo cadastrada, assim como no campo "**Conteúdo**" deverá ser preenchida a descrição do texto da legislação, conforme exemplificado na imagem acima.

Após clicar em "**Salvar**", o sistema irá salvar o dispositivo legal cadastrado e retornará para a tela do cadastro, onde o jurisdicionado deverá clicar novamente no botão "**Adicionar Dispositivos Legais**" para realizar o cadastro de outro dispositivo.

| Dispositi | vos Legais |        |        |                      |          |                 | ADICIONAR DISPOSITIVOS LEGAIS          |
|-----------|------------|--------|--------|----------------------|----------|-----------------|----------------------------------------|
| Artigo    | Parágrafo  | Inciso | Alínea | Conteúdo             | Situação | Legislação      | Ações                                  |
| 1°        | § 1º       | T      | А      | sessenta anos de ida | Original | -               | ✓ EDITAR ★ REMOVER                     |
|           |            |        |        |                      |          | VOLTAR SALVAR R | RASCUNHO SALVAR E ENVIAR PARA VALIDAÇ. |

Figura 40: adicionando dispositivos legais

#### **IMPORTANTE:**

O jurisdicionado deverá clicar no botão "Adicionar Dispositivos Legais", preencher todos os campos mencionados nas figuras 7, 8 e 9, quantas vezes for necessário, para cadastrar todos os dispositivos legais pertinentes à legislação cadastrada.

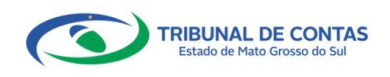

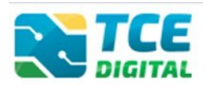

## 4. ENVIANDO LEGISLAÇÃO PARA VALIDAÇÃO

Após verificar que todos os dispositivos legais já estão cadastrados, clicar

em "Salvar e Enviar para Validação".

| Dispos | itivos Legais |        |        |                      |                      |          |             |             |                   |            |           | Adicionar Dispositivos Legais  |
|--------|---------------|--------|--------|----------------------|----------------------|----------|-------------|-------------|-------------------|------------|-----------|--------------------------------|
| Artigo | Parágrafo     | Inciso | Alínea | Programa ou Convênio | Conteúdo             | Prazo    | Prorrogável | Prorrogação | Processo Seletivo | Situação   | Legislaçã | io Ações                       |
| 2°     | -             | 1      | -      | Não                  | Desenvolvimento de a | 12 (Mês) | Sim         | 12 (Mês)    | Não               | Original   | 3990/201  | 6 Celitar Remover              |
| 2°     | -             | н      | -      | Não                  | A execução de trabal | 12 (Mês) | Sim         | 12 (Mês)    | Não               | Original   | 3990/201  | 6 <b>Z</b> Editar Remover      |
| 2°     | -             | ш      | -      | Não                  | para substituir serv | 12 (Mês) | Sim         | 12 (Mês)    | Não               | Original   | 3990/201  | 6 <b>Z</b> Editar Remover      |
| 2°     | -             | IV     | -      | Não                  | Atendimento a calami | 12 (Mês) | Sim         | 12 (Mês)    | Não               | Original   | 3990/201  | 6 <b>Z</b> Editar Remover      |
| 2°     | -             | ۷      | -      | Não                  | contratação de profe | 12 (Mês) | Sim         | 12 (Mês)    | Não               | Original   | 3990/201  | 6 <b>Z</b> Editar Remover      |
| 2°     | -             | VI     | -      | Não                  | Atender outras situa | 12 (Mês) | Sim         | 12 (Mês)    | Não               | Original   | 3990/201  | 6 🖍 Editar 🗙 Remover           |
|        |               |        |        |                      |                      |          |             |             |                   |            |           |                                |
|        |               |        |        |                      |                      |          |             |             | Voltar            | Salvar Ras | cunho     | Salvar e Enviar para Validação |

Figura 41: Salvando e enviando para Validação

Após clicar em **"Salvar e Enviar para Validação"**, será exibida a mensagem de confirmação abaixo. Clique em **"Sim"** para enviar para validação.

|          | Confirmação                            | × |     |
|----------|----------------------------------------|---|-----|
|          | Deseja salvar e enviar para validação? |   |     |
| de<br>;, | Não                                    | n | . d |

Figura 42: Enviando pedido de legislação para validação

Após a confirmação, será exibida a tela abaixo, na qual será possível **visualizar (detalhar)** o pedido de cadastro de legislação, bem como **editar** ou **excluir** o atual pedido, por meio dos ícones destacados abaixo.

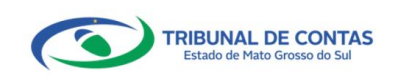

# CADASTRO DE LEGISLACÃO - CADLEGIS

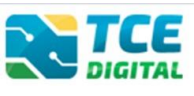

|         |           |           |           |               |      |               |             |                    |              |                            |              | 0                             |
|---------|-----------|-----------|-----------|---------------|------|---------------|-------------|--------------------|--------------|----------------------------|--------------|-------------------------------|
| Unidad  | de Admin  | istrativa |           |               |      |               |             | Poder              |              | Esfera                     |              | Tipo                          |
|         |           |           |           |               |      |               | ÷           |                    | *            |                            | *            | Ŧ                             |
| Ano     |           |           | Número    |               |      | Data da Lei I | nicial      | Data da Lei Final  |              | Dta. Prod. Efeitos Inicial |              | Dta, Prod. Efeitos Final      |
|         |           |           |           |               |      | mm/dd/y       | yyy 🗖       | mm/dd/yyyy         |              | mm/dd/yyyy                 |              | mm/dd/yyyy                    |
| Situaçi | ão da Lei |           | Situação  | o Fluxo       |      |               | Assuntos    |                    |              | Orige                      | m            |                               |
| Res     | sultade   | o da Pesq | uisa      |               |      |               |             |                    |              |                            |              | Pesquisar Umpar               |
| Id      | UA        | Poder     | Esfera    | Тіро          | Ano  | Número        | Data da Lei | Dta. Prod. Efeitos | Situação Lei | Situação Fluxo             | Origen       | Ações                         |
| 47      | DOU       | Executivo | Municipal | Lei Orgânica  | 2016 | 1234          | 01/01/2016  | 01/01/2016         | Vigente      | Aguardando Validação       | O            |                               |
| 46      | DOU       | Executivo | Municipal | Lei Ordinária | 2021 | 1234          | 01/02/2021  | 01/02/2021         | Vigente      | Validada                   | 0            | <ul> <li>Versionar</li> </ul> |
| 45      | DOU       | Executivo | Municipal | Lei Ordinária | 2016 | 3990          | 20/06/2016  | 20/06/2016         | Vigente      | Validada                   | 0            | 🐵 🖉 Versionar                 |
| ε.      | 1 >       | 2         |           |               |      |               |             |                    |              | Exibin                     | ido 1 - 3 de | 3 registros                   |

Figura 43: Editando cadastro de legislação

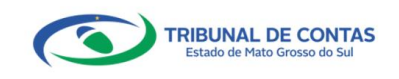

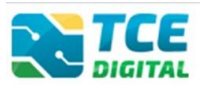

## 5. VALIDANDO CADASTRO DE LEGISLAÇÃO

O Responsável pela Unidade Administrativa – RUA ou o Responsável por Atos de Pessoal deverá acessar o Sistema <u>TCE Digital</u>, menu "**Legislação**" e, no campo "Situação Fluxo", selecionar "**Aguardando Validação**" ou ir diretamente na opção "**Resultados da Pesquisa**" identificados com a situação "Aguardando Validação":

| Home / Legislação / Consultar |           |                    |      |                    |             |                    |              |                            |                    |                          |           |
|-------------------------------|-----------|--------------------|------|--------------------|-------------|--------------------|--------------|----------------------------|--------------------|--------------------------|-----------|
| Legislações                   |           |                    |      |                    |             |                    |              |                            |                    | + Nova L                 | egislação |
| Unidade Administrativa        |           |                    |      |                    |             | Poder              |              | Esfera                     |                    | Tipo                     |           |
|                               |           |                    |      |                    | Ŧ           |                    | Ψ.           |                            | *                  |                          | Ŧ         |
| Ano                           | Núm       | ero                |      | Data da Lei Inicia | al          | Data da Lei Final  |              | Dta. Prod. Efeitos Inicial |                    | Dta. Prod. Efeitos Final |           |
|                               |           |                    |      | dd/mm/aaaa         |             | dd/mm/aaaa         |              | dd/mm/aaaa                 |                    | dd/mm/aaaa               |           |
| Situação da Lei               | Situa     | ção Fluxo          |      |                    | Assuntos    |                    |              | Orig                       | em                 |                          |           |
|                               | -         |                    |      | <u>^</u>           |             |                    |              | 🛫 🗹 P                      | rincipal 🗹 Alter   | radora                   |           |
|                               | Agu       | uardando Validação |      |                    |             |                    |              |                            |                    | Pesquisar                | Limpar    |
|                               | Ras       | cunho              |      |                    |             |                    |              |                            |                    |                          |           |
| Resultado da Pesqui           | sa Vali   | dada               |      |                    |             |                    |              |                            |                    |                          |           |
| ld UA Poder                   | Esfera    | Тіро               | Ano  | Número             | Data da Lei | Dta. Prod. Efeitos | Situação Lei | Situação Fluxo             | Origem             | Ações                    |           |
| 11 DOU Executivo              | Municipal | Lei Ordinária      | 2016 | 3990               | 20/05/2016  | 20/05/2016         | Vigente      | Aguardando Validação       | 0                  | Ø                        |           |
| e c 1 > >                     |           |                    |      |                    |             |                    |              | Exib                       | indo 1 - 1 de 1 re | egistros                 |           |

Figura 44: Validando cadastro de legislação

Após identificar o cadastro pendente de validação, clicar no botão "Editar" <a></a>que irá abrir a próxima tela:

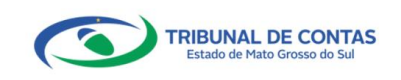

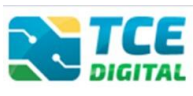

| Home / Legislação / Editar  |                        |                                    |                     |                          |                         |                           |                               |
|-----------------------------|------------------------|------------------------------------|---------------------|--------------------------|-------------------------|---------------------------|-------------------------------|
| Cadastro de Legisl          | ação                   |                                    |                     |                          |                         |                           |                               |
|                             | _                      |                                    |                     |                          |                         |                           |                               |
| Dados da Legislação/Norm    | nativo                 |                                    |                     |                          |                         |                           |                               |
| Unidade Administrativa      |                        | Poder                              |                     | Esfera                   | Tipo                    |                           | Ano                           |
| DOURADOS                    |                        | × 👻 Executivo                      | × •                 | Municipal                | × 👻 Lei Orgá            | ànica × 👻                 | 2016                          |
| Número                      | Data                   |                                    | Data de Produç      | ão de Efeitos            |                         |                           |                               |
| 1234                        | 01/01/2016             |                                    | 01/01/2016          |                          |                         |                           |                               |
| Ementa                      |                        |                                    |                     |                          |                         |                           |                               |
| Dispõe sobre contratação    | de pessoal por tempo d | eterminado, para atender necessida | ade temporária de ( | excepcional interesse pu | iblico.                 |                           |                               |
|                             |                        |                                    |                     |                          |                         |                           |                               |
|                             |                        |                                    |                     |                          |                         |                           |                               |
|                             |                        |                                    |                     |                          |                         |                           |                               |
|                             |                        |                                    |                     |                          |                         |                           |                               |
|                             |                        |                                    |                     |                          |                         |                           |                               |
|                             |                        |                                    |                     |                          |                         |                           |                               |
|                             |                        |                                    |                     |                          |                         |                           |                               |
| Dados da Publicação         |                        |                                    |                     |                          |                         |                           |                               |
| Veículo de publicação       |                        | Número da Publicação               | Data da Publica     | ição En                  | dereço Eletrônico       |                           | Página                        |
| Diário Oficial do Município | × •                    | 1234                               | 01/01/2016          |                          | https://www.dourados.ms | .gov.br/index.php/lei-no- | 3990-dispoe 2                 |
|                             |                        |                                    |                     |                          |                         |                           |                               |
| Assuntos                    |                        |                                    |                     |                          |                         |                           |                               |
|                             |                        |                                    |                     |                          |                         |                           |                               |
| Selecione:                  | Ucitação Obras         | Sonr de Engenharia                 |                     |                          |                         |                           |                               |
| Contratação temporaria      |                        | serv. de Engenhana                 |                     |                          |                         |                           |                               |
|                             |                        |                                    |                     |                          |                         |                           |                               |
| Documentos                  |                        |                                    |                     |                          |                         |                           |                               |
| Documento                   |                        | Obrigatório                        | Nome do             | Arquivo                  |                         | Parte                     |                               |
| LEGISLAÇÃO                  |                        | Sim (.pdf)                         | Nenhum              | arquivo selecionado      |                         | -                         |                               |
| 3                           |                        |                                    |                     |                          |                         |                           |                               |
| ·                           |                        |                                    |                     |                          |                         |                           |                               |
| Dispositivos Legais         |                        |                                    |                     |                          |                         |                           | Adicionar Dispositivos Legais |
|                             |                        |                                    |                     |                          |                         |                           |                               |
| Artigo Parágrafo Incis      | o Alínea Programa      | ou Convênio Conteúdo               | Prazo Pr            | orrogável Prorroga       | ão Processo Seletivo    | Situação Legislaç         | ão Ações                      |
| 2 1                         | - 5im                  | Art. 2 A contrat                   | .ay                 | -                        | Sim                     | Original 1234/20          | C Editar K Remover            |
| 2° - II                     | - Sim                  | Art. 2º. A contrat                 | ιας                 | -                        | SIM                     | Originai 1234/20          | Editar Kernover               |
|                             |                        |                                    |                     |                          |                         |                           |                               |
|                             |                        |                                    |                     | Voltar                   | Sälvar Rascunho         | Devolver para Rascunho    | Atualizar/Aprovar Legislação  |

Figura 45: Conferindo o cadastro de legislação

O Responsável pela Unidade Administrativa – RUA deverá conferir todas as informações cadastradas nos menus "Dados da Legislação/Normativo", "Dados da Publicação", "Assuntos" e "Dispositivos Legais", sendo necessário, poderá editar, excluir ou clicar em "**Atualizar/Aprovar Legislação**", para validar o cadastro de legislação.

O sistema exibirá a tela de confirmação:

| Confirmação                            | ×       |
|----------------------------------------|---------|
| Deseja Atualizar/Aprovar a Legislação? |         |
|                                        | Não Sim |

Figura 46: Confirmando a validação do cadastro de legislação

Após validada, o sistema automaticamente mudará a situação para "Validada".

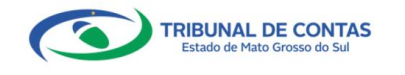

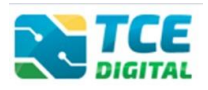

### 6. VERSIONAMENTO

A opção "Versionar" deve ser utilizada para indicar as alterações nas legislações já cadastradas e validadas pelo Responsável por Unidade Administrativa -RUA. Ao clicar em versionar, serão exibidas três modalidades de versionamento: correção, alteração e revogação. Cabe ao Procurador Operacional (PO), pessoa nomeada pelo RUA através de vínculo com permissão de acesso e envio de arquivos nos sistemas específicos do TCE/MS, realizar as correções/alterações/revogações quando necessárias, devendo estas ações serem validadas pelo RUA.

| Unida  | de Admin  | istrativa   |           |               |      |                |             | Poder              |              | Esfera                     | Tipo                 | 0                                                                                                    |
|--------|-----------|-------------|-----------|---------------|------|----------------|-------------|--------------------|--------------|----------------------------|----------------------|----------------------------------------------------------------------------------------------------|
|        |           |             |           |               |      |                | Ŧ           |                    | *            |                            | -                    | Ŧ                                                                                                    |
| Ano    |           |             | Número    | )             |      | Data da Lei Ir | nicial      | Data da Lei Final  |              | Dta. Prod. Efeitos Inicial | Dta                  | . Prod. Efeitos Final                                                                                                    |
|        |           |             |           |               |      | mm/dd/yy       | vyy 🗖       | mm/dd/yyyy         |              | mm/dd/yyyy                 | ti n                 | nm/dd/yyyy 🗖                                                                                                    |
| Situaç | ão da Lei | Ţ           | Situação  | o Fluxo       |      | Ť              | Assuntos    |                    |              | Origer                     | n<br>ncipal 🗹 Altera | idora<br>Pesquisar Limpar                                                                                                    |
| Re     | sultad    | o da Pesq   | uisa      |               |      |                |             |                    |              |                            |                      |                                                                                                    |
| Id     | UA        | Poder       | Esfera    | Тіро          | Ano  | Número         | Data da Lei | Dta. Prod. Efeitos | Situação Lei | Situação Fluxo             | Origem               | Ações                                                                                                    |
| 47     | DOU       | Legislativo | Municipal | Lei Orgânica  | 2016 | 1234           | 01/01/2016  | 01/01/2016         | Vigente      | Aguardando Validação       | P                    | •                                                                                                    |
| 46     | DOU       | Legislativo | Municipal | Lei Ordinária | 2021 | 1234           | 01/02/2021  | 01/02/2021         | Vigente      | Validada                   |                      | Versionar                                                                                                    |
| 45     | DOU       | Legislativo | Municipal | Lei Ordinária | 2016 | 3990           | 20/06/2016  | 20/06/2016         | Vigente      | Validada                   | P                    | O Service Service S |
| « c    | 1 >       | 30          |           |               |      |                |             |                    |              | Exibine                    | do 1 - 3 de 3 re     | gistros                                                                                                    |

Figura 47: Versionando legislação

| SELE | CIONE O TIPO DE VERSIONAMENTO: |
|------|--------------------------------|
| 1    | Correção                       |
| 2    | Alteração                      |
| 3    | Revogação                      |
|      | FECHAR                         |

Figura 48: escolhendo o tipo de Versionamento

O Versionamento do tipo **Correção** serve para corrigir erros na Legislação cadastrada anteriormente no sistema CADLEGIS. Preencher com as correções e clicar em "**Salvar Versionamento**". Será possível reenviar o arquivo PDF da Legislação, bem como editar os Dispositivos Legais. Também é possível verificar o histórico de alterações, clicando no ícone <sup>3</sup>.

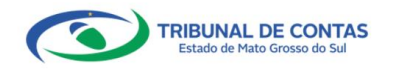

### CADASTRO DE LEGISLACÃO - CADLEGIS

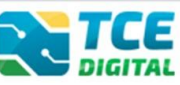

| Dados da Legislação/Nor                                                                                                    | rmativo                        |                                                                                                    |                                                             |                                                                |                   |                                                        |                                                                                |                                        |                                                                                                    |                                                       |
|----------------------------------------------------------------------------------------------------|--------------------------------|----------------------------------------------------------------------------------------------------|-------------------------------------------------------------|----------------------------------------------------------------|-------------------|--------------------------------------------------------|--------------------------------------------------------------------------------|----------------------------------------|----------------------------------------------------------------------------------------------------|-------------------------------------------------------|
| nidade Administrativa                                                                                                    |                                |                                                                                                    | Poder                                                       |                                                                | Esfera            |                                                        | Тіро                                                                           |                                        | Ano                                                                                                    |                                                       |
| DOURADOS                                                                                                    |                                | × <del>*</del>                                                                                              | Executivo                                                   | × -                                                            | Municipal         | × -                                                    | Lei Ordinária                                                                  | × -                                    | 2016                                                                                                    |                                                       |
| úmero                                                                                                    | Data                           |                                                                                                    | C                                                           | Data de Produçã                                                | io de Efeitos     |                                                        |                                                                                |                                        |                                                                                                    |                                                       |
| 3990                                                                                                    | 06                             | /20/2016                                                                                                    |                                                             | 06/20/2016                                                     |                   |                                                        |                                                                                |                                        |                                                                                                    |                                                       |
| nenta                                                                                                    |                                |                                                                                                    |                                                             |                                                                |                   |                                                        |                                                                                |                                        |                                                                                                    |                                                       |
| Dados da Publicação                                                                                                    |                                |                                                                                                    |                                                             |                                                                |                   |                                                        |                                                                                |                                        |                                                                                                    |                                                       |
| ículo de publicação<br>Diário Oficial do Municíp                                                                                                    | io                             | Número da Pub                                                                                               | licação E                                                   | Data da Publicaç<br>06/20/2016                                 | ão                | Endereço Elet<br>https://www                           | rônico<br>v.dourados.ms.gov.br/i                                               | ndex.php/lei-r                         | no-3990-dispoe                                                                                                    | Página<br>2                                           |
| rículo de publicação<br>Diário Oficial do Municíp<br>Assuntos<br>Hecione:                                                                                                    | io                             | Número da Pub                                                                                               | licação E                                                   | Data da Publicaç<br>06/20/2016                                 | āo                | Endereço Elet<br>https://www                           | rônico<br>v.dourados.ms.gov.br/i                                               | ndex.php/lei-r                         | no-3990-dispoe                                                                                                    | Página<br>2                                           |
| ículo de publicação<br>Diário Oficial do Municíp<br>Assuntos<br>Jecione:<br>Contratação Temporária                                                                                        | io<br>a 🗌 Licitação            | Número da Pub<br>100                                                                                        | licação E                                                   | Data da Publicaç                                               | jāo               | Endereço Elet<br>https://www                           | rônico<br>v.dourados.ms.gov.br/i                                               | ndex.php/lei-r                         | no-3990-dispoe                                                                                                    | Página<br>2                                           |
| eículo de publicação<br>Diário Oficial do Municíp<br>Assuntos<br>I Contratação Temporária<br>Documentos<br>Documento                                                                      | io<br>9 🗌 Licitação            | Número da Pub<br>X T<br>100<br>Obras e Serv. de Engenha<br>Obrigatóri                                       | licação E<br>aria                                           | Data da Publicaç<br>06/20/2016<br>Nome do                      | ao                | Endereço Elet<br>https://www                           | rônico<br>v.dourados.ms.gov.br/fi                                              | ndex.php/lei-r                         | ro-3990-dispoe                                                                                                    | Página<br>2                                           |
| eículo de publicação<br>Diário Oficial do Municíp<br>Assuntos<br>Lecione:<br>I Contratação Temporária<br>Documentos<br>Documento<br>LEGISLAÇÃO                                            | io<br>1 Licitação              | Número da Pub<br>100<br>Obras e Serv. de Engenha<br>Obrigatóri<br>Sim (pdt)                                 | licação E<br>aria<br>io                                     | Data da Publica;<br>06/20/2016<br>Nome do<br>Legislac;         | Arquivo<br>ao.pdf | Endereço Elet<br>https://www                           | rônico<br>v.dourados.ms.gov.br/f<br>Parte<br>Única                             | ndex.php/lei-r                         | 0 ×                                                                                                    | Página<br>2                                           |
| iculo de publicação Diário Oficial do Municíp Assuntos Lecione: Contratação Temporária Documentos LEGISLAÇÃO Dispositivos Legais                                                          | io<br>a Licitação              | Número da Pub<br>100<br>Obras e Serv. de Engenha<br>Obrigatóri<br>Sim (pet)                                 | licação E<br>aria<br>io                                     | Data da Publicaç<br>06/20/2016<br>Nome do<br>Legislaca         | ao.pdf            | Endereço Elet<br>https://www                           | rônico<br>x.dourados.ms.gov.br/i<br>Parte<br>Única                             | ndex.php/lei-r                         | <ul> <li>a. a sector of the sector of the sector of th</li></ul> | Página<br>2                                           |
| culo de publicação<br>liário Oficial do Municíp<br>essuntos<br>ecione:<br>Contratação Temporária<br>Contratação Temporária<br>bocumentos<br>LEGISLAÇÃO<br>ilspositivos Legais             | io<br>Licitação<br>clso Alínea | Número da Pub<br>100<br>Obras e Serv. de Engenha<br>Obrigatóri<br>Sim (pøt)                                 | iicação E<br>aria<br>io<br>Conteúdo                         | Data da Publica<br>06/20/2016<br>Nome do<br>Legislaca<br>Prazo | Arquivo<br>ao.pdf | Endereço Elet<br>https://www                           | rônico<br>v.dourados.ms.gov.br/i<br>Parte<br>Única                             | ndex.php/lei-r                         | <ul> <li>a. a. a. a. a. a. a. a. a. a. a. a. a. a</li></ul>                                                                                                    | Página<br>2<br>Dispositivos Leg                       |
| culo de publicação<br>liário Oficial do Municíp<br>ssuntos<br>ecione:<br>Contratação Temporária<br>ocumentos<br>Documento<br>LEGISLAÇÃO<br>ispositivos Legais<br>tigo Parágrafo In<br>- I | io  Licitação  ciso Alínea -   | Número da Pub<br>100<br>0 Obras e Serv. de Engenha<br>Obrigatóri<br>Sim (pd)<br>Programa ou Convênio<br>Não | licação E<br>aria<br>io<br>Conteúdo<br>Art. 2º. A contratad | Nome do<br>Legislaca                                           | Arquivo<br>ao.pdf | Endereço Elet<br>https://www<br>Prorrogação<br>1 (Ano) | rônico<br>v.dourados.ms.gov.br/f<br>Parte<br>Única<br>Processo Seletivo<br>Não | ndex.php/lei-r<br>Situação<br>Original | <ul> <li>Adicionar</li> <li>Legislação</li> <li>3990/2016</li> </ul>                                                                                                    | Página<br>2<br>Dispositivos Lega<br>Ações<br>Z Editar |

Figura 49: Versionamento do tipo Correção

O Versionamento do tipo **Alteração** serve para atualizar os dispositivos legais em decorrência de alterações normativas. Preencher com as alterações e clicar em "**Salvar Versionamento**". Será possível reenviar o arquivo PDF da Legislação, bem como editar/revogar partes dos Dispositivos Legais. Também é possível verificar o histórico de alterações, clicando no ícone .

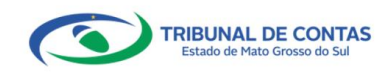

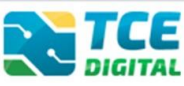

| Home / Legislação / Versionamento                                                                     | )                                                                 |                      |                                  |                     |                   |                     |                               |
|----------------------------------------------------------------------------------------------------|-------------------------------------------------------------------|----------------------|----------------------------------|---------------------|-------------------|---------------------|-------------------------------|
| Versionamento - Alter                                                                                 | ação                                                              |                      |                                  |                     |                   |                     |                               |
| Lei Principal                                                                                         |                                                                   |                      |                                  |                     |                   |                     | Detalhar Lei Principal        |
| Unidade Administrativa<br>DOURADOS                                                                    |                                                                   | Poder<br>Executivo   | Es                               | fera<br>unicipal    | Tipo<br>Lei Oro   | linária             | <b>Ano</b><br>2016            |
| Número                                                                                                | Ementa                                                            |                      |                                  |                     |                   |                     |                               |
| 3990                                                                                                  | Dispõe sobre contratação de pes<br>excepcional interesse público. | soal por tempo dete  | erminado, para atende            | r necessidade tempo | orária de         |                     |                               |
| Dados da Legislação/Normativo                                                                         |                                                                   |                      |                                  |                     |                   |                     |                               |
| Unidade Administrativa                                                                                |                                                                   | Poder                | Es                               | fera                | Tipo              |                     | Ano                           |
| DOURADOS                                                                                              | × 👻                                                               | Executivo            | × •                              | Municipal           | × 👻 Lei O         | rgânica × 🔻         | 2016                          |
| Número                                                                                                | Data                                                              |                      | Data de Produção d               | e Efeitos           |                   |                     |                               |
| 3990                                                                                                  | mm/dd/yyyy                                                        |                      | mm/dd/yyyy                       |                     |                   |                     |                               |
| Ementa                                                                                                |                                                                   |                      |                                  |                     |                   |                     |                               |
| Dados da Publicação<br>Veículo de publicação<br>Diário Oficial do Município<br>Assuntos<br>Selecione: | Número da Pu<br>× 👻 1234                                          | blicação             | Data da Publicação<br>mm/dd/yyyy | End                 | ereço Eletrônico  |                     | Página                        |
| ✓ Contratação Temporária □ Lic                                                                        | itação 🗌 Obras e Serv. de Engenł                                  | naria                |                                  |                     |                   |                     |                               |
| Documentos                                                                                            |                                                                   |                      |                                  |                     |                   |                     |                               |
| Documento                                                                                             | Obrigató                                                          | rio                  | Nome do Arq                      | uivo                |                   | Parte               |                               |
| LEGISLAÇÃO                                                                                            | Sim (.pdf)                                                        |                      | Legislacao.                      | odf                 |                   |                     | 1                             |
| Dispositivos Legais                                                                                   |                                                                   |                      |                                  |                     |                   |                     | Adicionar Dispositivos Legais |
| Artigo Parágrafo Inciso Alí                                                                           | nea Programa ou Convênio (                                        | Conteúdo             | Prazo Prorrogá                   | vel Prorrogação     | Processo Seletivo | Situação Legislação | Ações                         |
| 2º - I -                                                                                              | Não A                                                             | Art. 2º. A contrataç | 1 (Ano) Sim                      | 1 (Ano)             | Não               | Revogada 1234/2021  | 🖍 Alterar 🛛 🗙 Revogar 🌀       |
| 2° - II -                                                                                             | Não A                                                             | Alteração            | 1 (Ano) Sim                      | 1 (Ano)             | Não               | Alterada 1234/2021  | Alterar × Revogar 🔊           |
|                                                                                                    |                                                                   |                      |                                  |                     |                   |                     | Voltar Salvar Versionamento   |

Figura 50: Versionamento do tipo Alteração

O Versionamento do tipo **Revogação** serve para revogar um ou mais dispositivo legal cadastrado. Preencher com os dados da nova legislação que revogou a anterior e clicar em "**Salvar Versionamento**". Será possível enviar o arquivo PDF da nova Legislação.

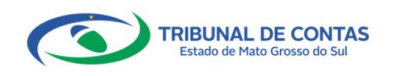

# CADASTRO DE LEGISLACÃO - CADLEGIS

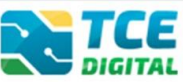

| fione / Legislação / Versionamen                                                                                                    | to                                                                                |                                                                             |                                                                                               |                                                                |                                                    |                                                                         |                                                                                    |
|----------------------------------------------------------------------------------------------------|-----------------------------------------------------------------------------------|-----------------------------------------------------------------------------|-----------------------------------------------------------------------------------------------|----------------------------------------------------------------|----------------------------------------------------|-------------------------------------------------------------------------|------------------------------------------------------------------------------------|
| Versionamento - Revo                                                                                                    | ogação                                                                            |                                                                             |                                                                                               |                                                                |                                                    |                                                                         |                                                                                    |
|                                                                                                    |                                                                                   |                                                                             |                                                                                               |                                                                |                                                    |                                                                         |                                                                                    |
| Lei Principal                                                                                                    |                                                                                   |                                                                             |                                                                                               |                                                                |                                                    | Det                                                                     | talhar Lei Principal                                                               |
| Unidade Administrativa                                                                                                    |                                                                                   | Poder                                                                       | Esfe                                                                                          | era                                                            | Tipo                                               | Ano                                                                     |                                                                                    |
| DOURADOS                                                                                                    |                                                                                   | Executivo                                                                   | Mu                                                                                            | nicipal                                                        | Lei Ordinária                                      | 2016                                                                    |                                                                                    |
| Número                                                                                                    | Ementa                                                                            |                                                                             |                                                                                               |                                                                |                                                    |                                                                         |                                                                                    |
| 3990                                                                                                    | Dispõe sobre contratação de pe<br>excepcional interesse público.                  | ssoal por tempo dete                                                        | rminado, para atender                                                                         | necessidade temporária o                                       | le                                                 |                                                                         |                                                                                    |
| Dados da Legislação/Normativo                                                                                                    | )                                                                                 |                                                                             |                                                                                               |                                                                |                                                    |                                                                         |                                                                                    |
| Unidade Administrativa                                                                                                    |                                                                                   | Poder                                                                       | Esfe                                                                                          | Pra                                                            | Tipo                                               | Ano                                                                     |                                                                                    |
| DOURADOS                                                                                                    | × •                                                                               | Executivo                                                                   | × - N                                                                                         | 1unicipal × ¬                                                  | Lei Orgânica                                       | × 👻 2016                                                                |                                                                                    |
| Número                                                                                                    | Data                                                                              |                                                                             | Data de Produção de                                                                           | Efeitos                                                        |                                                    |                                                                         |                                                                                    |
| 2345                                                                                                    | mm/dd/yyyy                                                                        |                                                                             | mm/dd/yyyy                                                                                    |                                                                |                                                    |                                                                         |                                                                                    |
| Ementa                                                                                                    | ,                                                                                 | _                                                                           |                                                                                               |                                                                |                                                    |                                                                         |                                                                                    |
| Dispão sobre contratação do p                                                                                                    | ossoal por tompo determinado, par                                                 | a atondor pocossidad                                                        | o tomporário do ovcon                                                                         | sional interesse público                                       |                                                    |                                                                         |                                                                                    |
|                                                                                                    |                                                                                   |                                                                             |                                                                                               |                                                                |                                                    |                                                                         |                                                                                    |
| Dados da Publicação<br>Veículo de publicação                                                                                                    | Número da Pi                                                                      | ublicação                                                                   | Data da Publicação                                                                            | Endereço E                                                     | letrônico                                          |                                                                         | Página                                                                             |
| Dados da Publicação<br>Veículo de publicação<br>Diário Oficial do Município                                                                                                    | Número da Pi                                                                      | ublicação                                                                   | Data da Publicação<br>mm/dd/yyyy                                                              | Endereço E                                                     | letrônico                                          |                                                                         | Página                                                                             |
| Dados da Publicação<br>Veículo de publicação<br>Diário Oficial do Município<br>Assuntos                                                                                                    | Número da Pi                                                                      | ublicação                                                                   | Data da Publicação<br>mm/dd/yyyy                                                              | Endereço E                                                     | letrônico                                          |                                                                         | Página                                                                             |
| Dados da Publicação<br>Veículo de publicação<br>Diário Oficial do Município<br>Assuntos<br>Selecione:                                                                                                    | Número da Pi                                                                      | ublicação                                                                   | Data da Publicação<br>mm/dd/yyyy                                                              | Endereço E                                                     | letrônico                                          |                                                                         | Página                                                                             |
| Dados da Publicação         Veículo de publicação         Diário Oficial do Município         Assuntos         Selecione:         Contratação Temporária         U                                                                                                  | Número da Pi<br>× •                                                               | ublicação                                                                   | Data da Publicação<br>mm/dd/yyyy                                                              | Endereço E                                                     | letrônico                                          |                                                                         | Página                                                                             |
| Dados da Publicação         Veículo de publicação         Diário Oficial do Município         Assuntos         Selecione:         Contratação Temporária         Documentos                                                                                         | Número da Pi                                                                      | ublicação                                                                   | Data da Publicação<br>mm/dd/yyyy                                                              | Endereço f                                                     | letrônico                                          |                                                                         | Página                                                                             |
| Dados da Publicação         Veículo de publicação         Diário Oficial do Município         Assuntos         Selecione:         © Contratação Temporária         Documentos         Documento                                                                     | Número da Pi<br>× •                                                               | ublicação<br>iharia                                                         | Data da Publicação<br>mm/dd/yyyy                                                              | Endereço B                                                     | letrônico                                          | Parte                                                                   | Página                                                                             |
| Dados da Publicação         Veículo de publicação         Diário Oficial do Município         Assuntos         Selecione:         Contratação Temporária         Documentos         Documento         LEGISLAÇÃO                                                    | Número da Pi<br>× •<br>icitação 🗆 Obras e Serv. de Engen<br>Obrigato<br>Sim (pet) | ublicação<br>haria                                                          | Data da Publicação<br>mm/dd/yyyy<br>Nome do Arqu<br>Nenhum arquiv                             | Endereço E                                                     | letrônico                                          | Parte .                                                                 | Página                                                                             |
| Dados da Publicação         Veículo de publicação         Diário Oficial do Município         Assuntos         Selecione:         Contratação Temporária         Documentos         Documento         LEGISLAÇÃO                                                    | Número da Pi<br>×                                                                 | ublicação                                                                   | Data da Publicação<br>mm/dd/yyyy<br>Nome do Arqu<br>Nenhum arquiv                             | Endereço E                                                     | letrônico                                          | Parte                                                                   | Página                                                                             |
| Dados da Publicação         Veículo de publicação         Diário Oficial do Município         Assuntos         Selecione:         Contratação Temporária         Documentos         Documento         LEGISLAÇÃO         Dispositivos Legais                        | Número da Pi<br>X V<br>icitação 🗌 Obras e Serv. de Engen<br>Obrigat<br>Sim (ed)   | ublicação<br>haria                                                          | Data da Publicação<br>mm/dd/yyyy<br>Nome do Arqu<br>Nenhum arquiv                             | ivo<br>o selecionado                                           | letrônico                                          | Parte . Addictors                                                       | Página<br>Página                                                                   |
| Dados da Publicação       Veículo de publicação       Diário Oficial do Município       Assuntos       Selecione:       Contratação Temporária       Documentos       Documentos       Dispositivos Legais       Artigo       Parágrafo     Inciso                  | Número da Pi<br>×                                                                 | ublicação<br>haria<br>Śrio                                                  | Data da Publicação<br>mm/dd/yyyy<br>Nome do Arqu<br>Nenhum arquiv                             | ivo Prorrogável Prorr                                          | letrônico                                          | Parte . Adicion Situação Lu                                             | Página<br>Página<br>ar Dispositivos Legais<br>egislação Ações                      |
| Dados da Publicação       Veículo de publicação       Diário Oficial do Município       Assuntos       Selecione:       Contratação Temporária       Documentos       Documentos       Dispositivos Legais       Artigo       Parágrafo       Inciso       2°     - | Número da Pi<br>×                                                                 | ublicação<br>haria<br>Śrio<br>io Conteúdo<br>Art. 2º. A co                  | Data da Publicação<br>mm/dd/yyyy<br>Nome do Arqu<br>Nenhum arquiv<br>Prazo<br>ntrataç 1 (Ano) | ivo o selecionado Prorrogável Prorrogável Prorrogável O 1 (Anc | letrônico<br>letrônico<br>Processo Seletivo<br>Não | Parte         μ           λωμοςδο         μ           βιανοδο         μ | Página Página ar Dispositivos Legais egislação Ações 234/2021 0                    |
| Dados da Publicação       Veículo de publicação       Diário Oficial do Município       Assuntos       Selecione:       Contratação Temporária     D U       Documentos       LEGISLAÇÃO       Dispositivos Legais       2º     a       2º     a       2º     a     | Alínea Programa ou Convên<br>- Não<br>- Não                                       | ublicação<br>haria<br>forio<br>io<br>Conteúdo<br>Art. 2º, A co<br>Alteração | Data da Publicação<br>mm/dd/yyyy<br>Nome do Arqu<br>Nenhum arquiv<br>Prazo<br>ntrataç 1 (Ano) |                                                                | letrônico                                          | Parte                                                                   | Página<br>Página<br>ar Dispositivos Legais<br>cisilação Ações<br>234/2021 ♥ 0<br>3 |

Figura 51: Versionamento do tipo Revogação

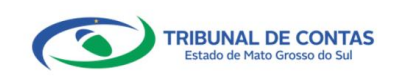